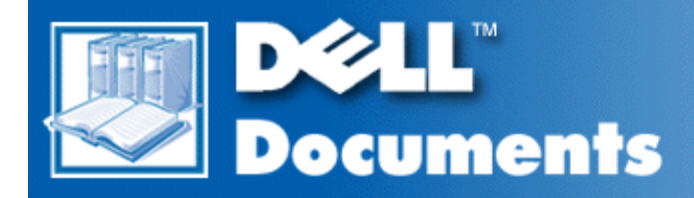

# Dell<sup>™</sup> PowerEdge<sup>™</sup> 1300 Systems Service Manual

Preface System Overview Basic Troubleshooting Codes and Error Messages Removing and Replacing Parts Using the System Setup Program Abbreviations and Acronyms

Information in this document is subject to change without notice. © 1999 Dell Computer Corporation. All rights reserved.

Reproduction in any manner whatsoever without the written permission of Dell Computer Corporation is strictly forbidden.

Trademarks used in this text: *Dell*, the *DELL* logo, *PowerEdge*, and *Dell OpenManage* are trademarks, and *DellWare* is a service mark of Dell Computer Corporation; *Microsoft*, *MS-DOS*, *BackOffice*, and *Windows NT* are registered trademarks of Microsoft Corporation; *Intel* and *Pentium* are registered trademarks of Intel Corporation; *Novell* and *NetWare* are registered trademarks of Novell, Inc; *OS/2* is a registered trademark of International Business Machines Corporation; and *VESA* is a registered trademark of Video Electronics Standards Association.

Other trademarks and trade names may be used in this document to refer to either the entities claiming the marks and names or their products. Dell Computer Corporation disclaims any proprietary interest in trademarks and trade names other than its own.

Model MMP

Initial release: 20 Jan 1999

# Preface: Dell<sup>™</sup> PowerEdge<sup>™</sup> 1300 Systems Service Manual

Read This First • Notes, Cautions, and Warnings

### Read This First

A prerequisite for using this manual to service Dell computer systems is a basic knowledge of IBM $^{
m R}$  compatible PCs and prior training in IBM-compatible PC troubleshooting techniques. In addition to information provided in this manual and in the *Dell PowerEdge 1300 Systems User's Guide* that came with the system, Dell provides the Dell PowerEdge 1300 Systems Installation and Troubleshooting Guide for troubleshooting procedures and instructions on using Dell Diagnostics to test the computer system.

### Notes, Cautions, and Warnings

Throughout this manual, there may be blocks of text printed in bold type or in italic type. These blocks are notes, cautions, and warnings and they are used as follows:

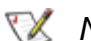

W NOTE: A NOTE provides helpful information about using the computer system.

A CAUTION: A CAUTION indicates either potential damage to hardware or loss of data and provides instructions for how to avoid the problem.

M WARNING: A WARNING indicates the potential for bodily harm and provides instructions for how to avoid the problem.

Back to Contents Page

# System Overview: Dell<sup>™</sup> PowerEdge<sup>™</sup> 1300 Systems Service Manual

<u>Overview</u> • <u>System Features</u> • <u>System Memory</u> • <u>Advanced Expansion Subsystems</u> • <u>System Power Supply</u> • <u>System Board</u> • <u>Technical Specifications</u>

### Overview

Dell PowerEdge 1300 systems are high-speed, upgradable servers with Intel<sup>®</sup> Pentium<sup>®</sup> II microprocessors. These systems support the high-performance PCI bus; each system also supports ISA design with one ISA slot that allows you to configure the computer system to your initial requirements and then upgrade it as necessary.

### System Features

The PowerEdge 1300 system offers the following features:

Single or dual Intel Pentium II microprocessor(s) with an internal speed of 350, 400, or 450 MHz and an
external speed of 100 MHz, and an integrated 512 KB L2 SDRAM cache with ECC capability. SMP is
supported when a second Pentium II microprocessor is installed. An SMP-supporting operating
system is required to use SMP capabilities.

NOTE: When installing a second microprocessor, you must order the microprocessor upgrade kit from Dell. Not all versions of the Pentium II microprocessor will work properly as additional microprocessors.

- Support for SMART technology and hard-disk drives.
- Plug and Play BIOS. RCU is used to configure ISA cards.
- USB ports for serial devices. USB ports must be supported by the operating system. Currently, mice and keyboards are not supported.

CAUTION: Do not attach a USB device or a combination of USB devices that draw a maximum current over 500 mA per channel or +5 V. Attaching devices that exceed this threshold may cause the USB ports to shut down. See the documentation that accompanied the USB devices for their maximum current ratings.

- SDRAM DIMMs. Memory is upgradable to 1 GB.
- BIOS in upgradable flash memory on the ISA bus.

The system board includes the following integrated features:

- Six 32-bit PCI expansion slots, including one that is a shared PCI (32-bit) /ISA (16-bit) expansion slot
- ATI RAGE IIC AGP video controller with 2 MB of SGRAM
- Integrated server management circuitry that works in conjunction with HP OpenView NNM SE and Dell HIP software
- Diskette drive interface to support a 3.5-inch diskette drive
- EIDE controller for EIDE CD-ROM drive

SCSI support via an integrated Adaptec 7890 Ultra2/Wide LVD channel

- Two high-performance serial ports and one bi-directional parallel port
- PS/2-style keyboard port and a PS/2-compatible mouse port

The following network operating systems are supported on PowerEdge 1300 systems:

- Microsoft<sup>®</sup> Windows NT<sup>®</sup> Server 4.0
- Novell<sup>®</sup> IntranetWare 4.11 and NetWare<sup>®</sup> 5.0
- Microsoft BackOffice<sup>®</sup> Small Business Server (SBS) 4.x

Within this document, assume the locations or direction relative to the computer is as shown in Figure 1, Orientation.

#### Figure 1. Orientation

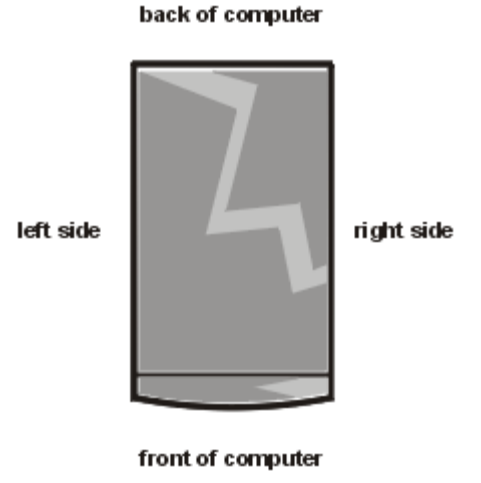

Figure 2, Front Panel, shows the location of the key front-panel features.

### Figure 2. Front Panel

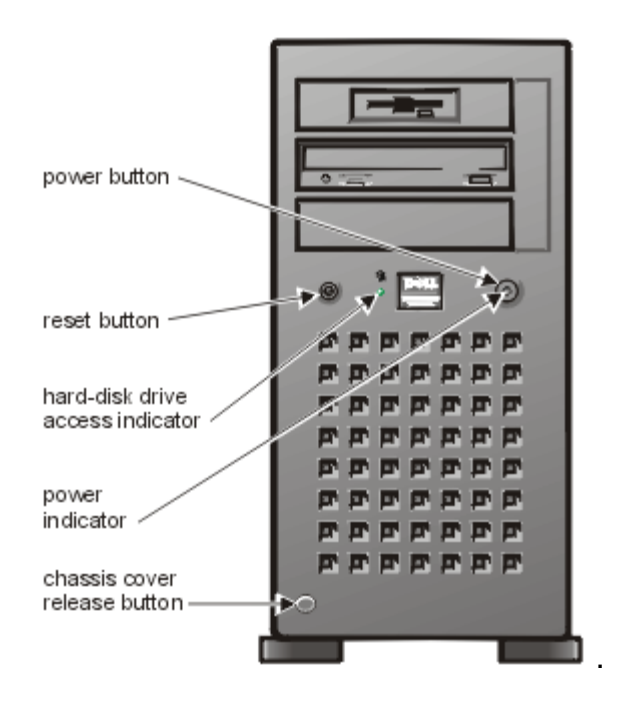

Figures 3 and 4 show the locations of the key back-panel features.

#### Figure 3. Back Panel

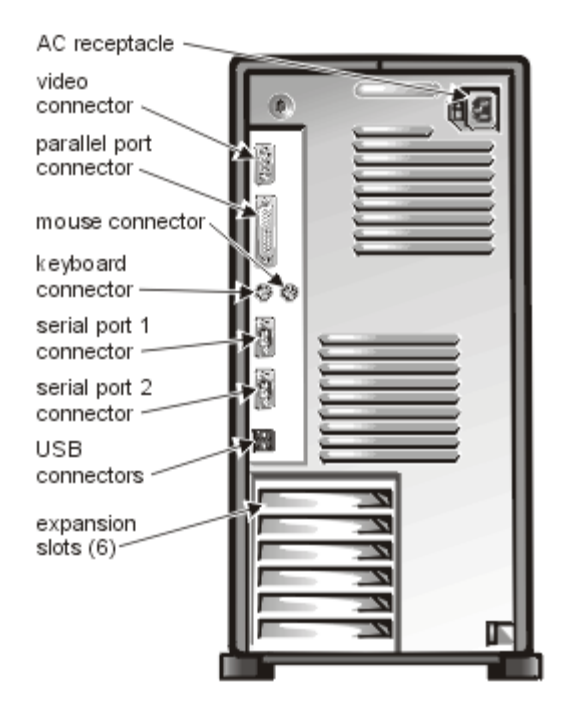

Figure 4. Security Cable Slot and Padlock Ring

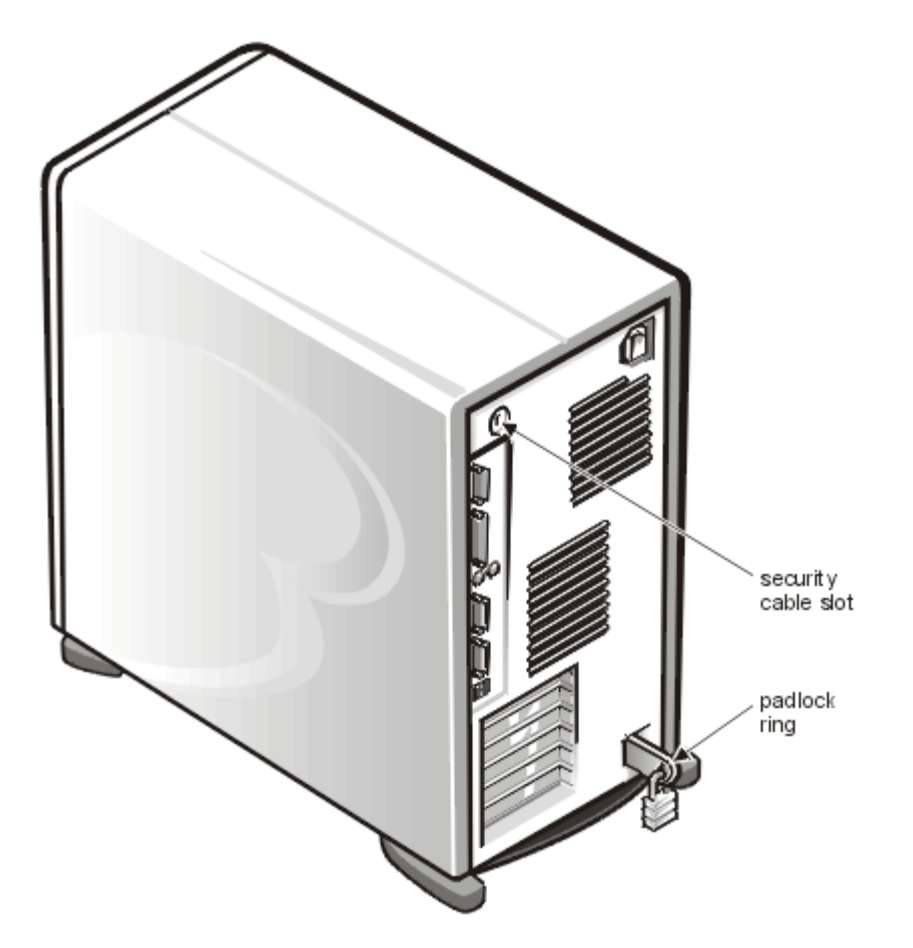

Figure 5, Inside the Chassis, shows some of the key features of the PowerEdge 1300's internal components.

The procedure to remove the cover to access interior components is described in <u>Removing the Computer</u> <u>Cover</u>.

#### Figure 5. Inside the Chassis

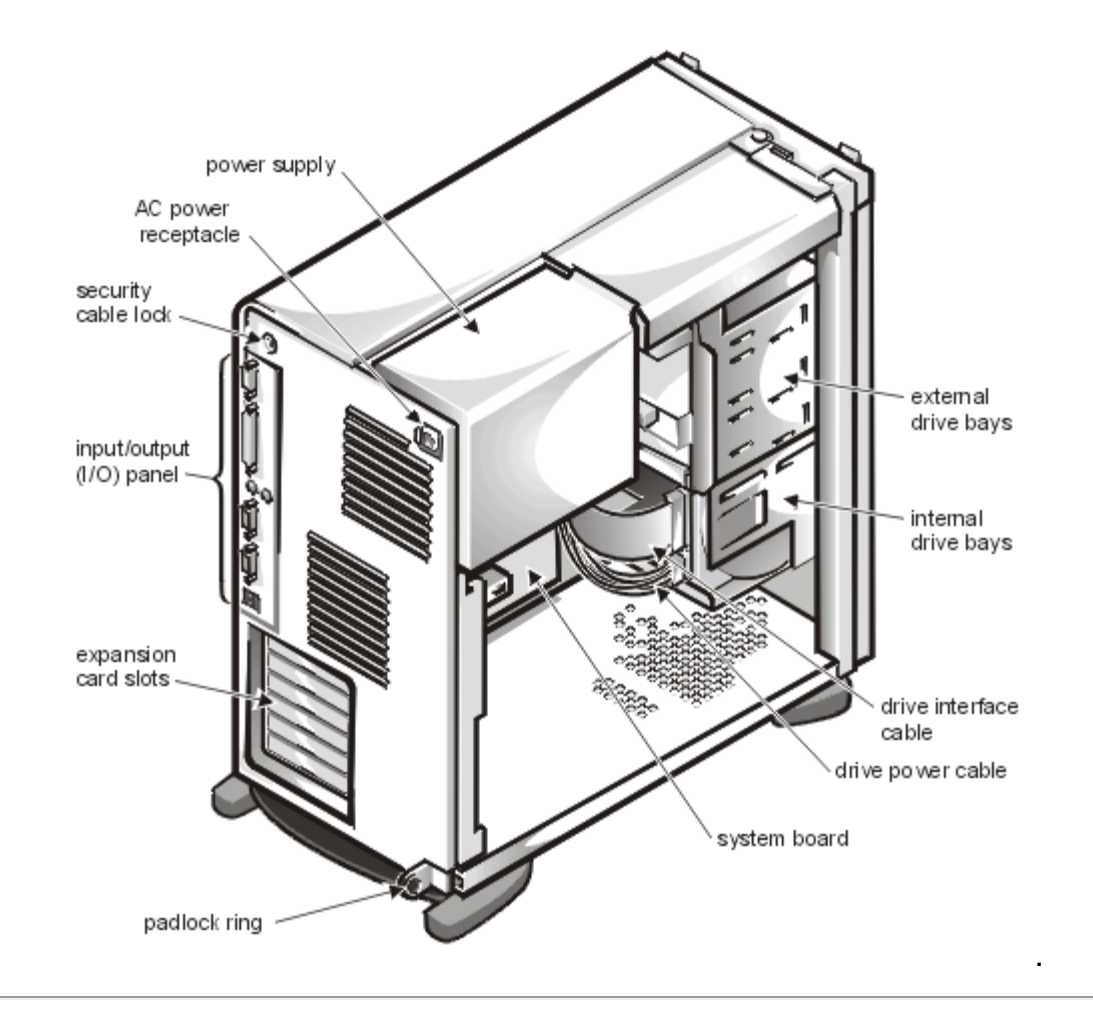

# System Memory

System memory has a minimum of 64 MB of 72-bit unbuffered memory. The system memory capacity can be expanded up to 1 GB by using combinations of 64-, 128-, and/or 256-MB unbuffered or registered SDRAM DIMMs. Maximum capacity using unbuffered SDRAM DIMMs is 512 MB. Maximum capacity using registered SDRAM DIMMs is 1 GB.

#### ₩ NOTE: DIMMs must be rated to run at 100 MHz.

The system board has four, 168-pin DIMM sockets. The DIMMs do not have to be inserted in pairs. The socket population guidelines are as follows:

- Populate the DIMM sockets in order from DIMM\_A (right) to DIMM\_D (left).
- The largest-capacity DIMM should be in socket DIMM\_A, with smaller-capacity DIMMs installed in decreasing sized toward socket DIMM\_D.
- Unbuffered and registered SDRAM DIMMs cannot be mixed in the system. Remove any 64- or 128-MB unbuffered DIMMs before installing 256-MB registered DIMMs.
- DIMMs support the ECC feature, which detects memory errors and corrects single-bit memory errors. The ECC feature is built into the memory controller on the system board.

Figure 6, DIMM Sockets, shows an isolated view of the DIMM sockets on the system board (see the system board illustration).

#### Figure 6. DIMM Sockets

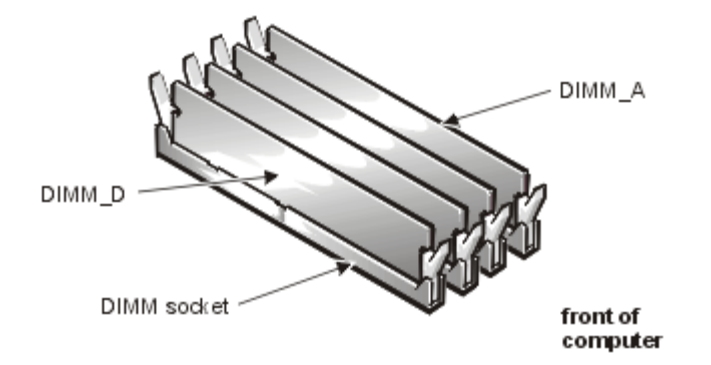

For more detailed information about DIMM installation guidelines and samples of DIMM configurations, see "Installing System Board Options" in the *Installation and Troubleshooting Guide*.

For information on removing and replacing DIMMs, refer to DIMM Removal and Installation.

# **Advanced Expansion Subsystems**

The computer system offers advanced expansion subsystems that can support a mixture of traditional ISA expansion cards, Plug and Play ISA expansion cards, and PCI expansion cards. The RCU (included with the system) provides a means of avoiding resource conflicts that might arise from such an arrangement. See the *User's Guide* for information about using the RCU.

After all legacy cards have been configured with the RCU, the system automatically assigns any required memory space, IRQ lines, and DMA channels to any installed Plug and Play ISA expansion cards and PCI expansion cards the next time the system is rebooted. "Using the Resource Configuration Utility," in the *User's Guide* describes the RCU and provides instructions for using it to configure the system.

There are seven expansion-card connectors on the system board. Expansion-card connectors PCI1 through PCI6 support 32-bit PCI expansion cards; expansion-card connector ISA6 can accommodate an 8- or 16-bit ISA expansion card. The PCI1 slot is limited to a half-length card. See Expansion Card for more information.

NOTES: Connector ISA6 shares expansion-card slot space with connector PCI6. Therefore, only one card of either type can be installed in this slot. PCI4 has an in-line connector to support a DRAC card (the SVR\_MGT connector on the system board).

### Video Controller

The video subsystem is built into the system board and consists of an AGP VGA-compatible video subsystem with an ATI RAGE IIC video controller. The video subsystem contains 2 MB of SGRAM (non-upgradable), allowing resolutions up to 1024 x 768 x 256.

#### Integrated SCSI Controllers

An integrated AIC-7890 Ultra 2/Wide LVD SCSI-3 controller on the system board supports up to two 1.6-inch and two 1-inch, or up to four 1-inch internal SCSI hard-disk drives in the system's removable drive cage. Up to three additional SCSI devices can be installed in the 5.25-inch external drive bays.

The AIC-7890 host adapter and the optional AHA-2940U2W host adapter are part of the Adaptec 78xx series of SCSI controllers and use the 78xx series of SCSI device drivers provided by Dell. The Adaptec SCSI BIOS, which is stored in the computer system's flash memory or on the AHA-2940U2W SCSI controller card, links these SCSI device drivers to the AIC-7890 controller chip or the optional AHA-2940U2W SCSI controller card.

If you are using an optional Dell PowerEdge Expandable RAID Controller (PERC SC/2), the corresponding SCSI device drivers are installed at the same time as the SCSI device drivers for the AIC-7890 and AHA-2940U2W host adapters. Refer to your Dell RAID controller documentation for information on installing your SCSI device drivers. The *User's Guide* provides instructions for configuring the SCSI device drivers for your RAID controllers.

For instructions on installing SCSI hardware devices such as hard-disk drives, tape drives, or CD-ROM drives, refer to "Installing Drives in the External Bays" and "Installing Hard-Disk Drives" in the *Installation and Troubleshooting Guide*. After the SCSI devices are installed, you may need to install and configure one or more SCSI device drivers so that your SCSI devices can communicate with your operating system.

#### **SCSI Configuration Guidelines**

SCSI devices are installed essentially the same way as other devices. However, their configuration requirements are different. For details on configuring your particular SCSI subsystem, refer to the documentation that came with your SCSI devices and/or your host adapter card. The following subsections offer some general guidelines.

#### SCSI ID Numbers

Internal SCSI devices attached to the integrated Adaptec 7890 Ultra2/Wide low-voltage differential (LVD) controller through the 68-pin primary SCSI connector on the system board must have a unique SCSI ID number from 0 to 15.

When SCSI devices are shipped from Dell, the default SCSI ID numbers are assigned as follows:

- The integrated 7890 Ultra2/Wide LVD SCSI controller is configured through the computer's BIOS as SCSI ID 7.
- The first internal SCSI hard-disk drive is configured as SCSI ID 0. (The drive used to boot your system should always be configured as SCSI ID 0.)
- A SCSI tape drive attached to the 7890 Ultra2/Wide LVD integrated controller or the 2940U2W controller card is normally configured as SCSI ID 6, but can be configured to any unused SCSI ID.

W NOTE: There is no requirement that SCSI ID numbers be assigned sequentially or that devices be attached to the cable in order by ID number.

SCSI devices installed by Dell are configured correctly during the manufacturing process. You do not need to set the SCSI ID for these SCSI devices.

If you attach additional optional SCSI devices, refer to the documentation that came with each device for

information about setting the appropriate SCSI ID number.

# **CAUTION:** Dell recommends that you use only SCSI cables purchased from Dell. SCSI cables purchased elsewhere are not guaranteed to work with Dell PowerEdge systems.

#### **Device Termination**

SCSI logic requires that termination be enabled for the two devices at opposite ends of the SCSI chain and disabled for all devices in between. However, because both SCSI controllers are self-terminating and because all internal SCSI cables provided by Dell have active termination at the end of the cables, any SCSI devices you install should have termination disabled on the devices.

Furthermore, when attaching external SCSI devices, you should use only external SCSI cables with active termination on the cable. When used with this type of cable, all external SCSI devices also need to have termination disabled on the devices.

See the documentation provided with any optional SCSI device you purchase for information on disabling termination on the device.

#### SCSI Cables

The 68-pin (internal) SCSI cable in your system connects SCSI devices (normally SCSI hard-disk drives) to the integrated 7890 Ultra2/Wide LVD controller.

- The connector at the end of the cable attaches to the Ultra2/Wide LVD primary SCSI controller connector labeled "SCSI\_ULTRA2" on the system board.
- The other connectors on the cable are used for attaching up to four SCSI hard-disk drives in the internal drive bays. When the integrated SCSI controller is not being used for hard-disk drives, it can be attached to a SCSI tape drive.

Refer to the documentation that came with the external SCSI device for information on how to connect the device, set its SCSI ID, and disable termination. Refer to the *User's Guide* for detailed information pertaining to cabling, formatting, and partitioning SCSI devices.

### System Power Supply

The Dell PowerEdge 1300 provides one 330 W system power supply that operates from an AC power source of 115 VAC at 60 Hz or 230 VAC at 50 Hz. The system power supply provides the DC operating voltages and currents listed in Table 1, DC Voltage Ranges.

W NOTE: The power supply produces DC voltages only under its loaded condition. Therefore, when you measure these voltages, the DC power connectors must be connected to their corresponding power input connectors on the system board or drives.

#### Table 1. DC Voltage Ranges

| Voltage  | Range              | Maximum Output<br>Current <sup>1</sup> |
|----------|--------------------|----------------------------------------|
| +3.3 VDC | +3.15 to +3.45 VDC | 18.0 A                                 |

| +5 VDC              | +4.75 to +5.25 VDC    | 35.0 A |
|---------------------|-----------------------|--------|
| +12 VDC             | +11.40 to + 12.60 VDC | 14.0 A |
| -12 VDC             | -10.80 to -13.20 VDC  | 0.3 A  |
| -5 VDC              | -4.50 to -5.50 VDC    | 0.3 A  |
| +5 VFP <sup>2</sup> | +4.75 to +5.25 VDC    | 1.2 A  |

- <sup>1</sup> Maximum continuous DC output power should not exceed 330 W. Maximum combined load on +5 VDC and +3.3 VDC cannot exceed 230 W.
- <sup>2</sup> VFP (volts flea power) sometimes called "standby power."

#### Pin Assignments for the DC Power Connectors

The power-supply output voltages can be measured at the back (wire side) of the connectors without disconnecting them. Figures 7, 8, and 9 show the wire side of the connectors.

#### Figure 7. DC Power Connector P1

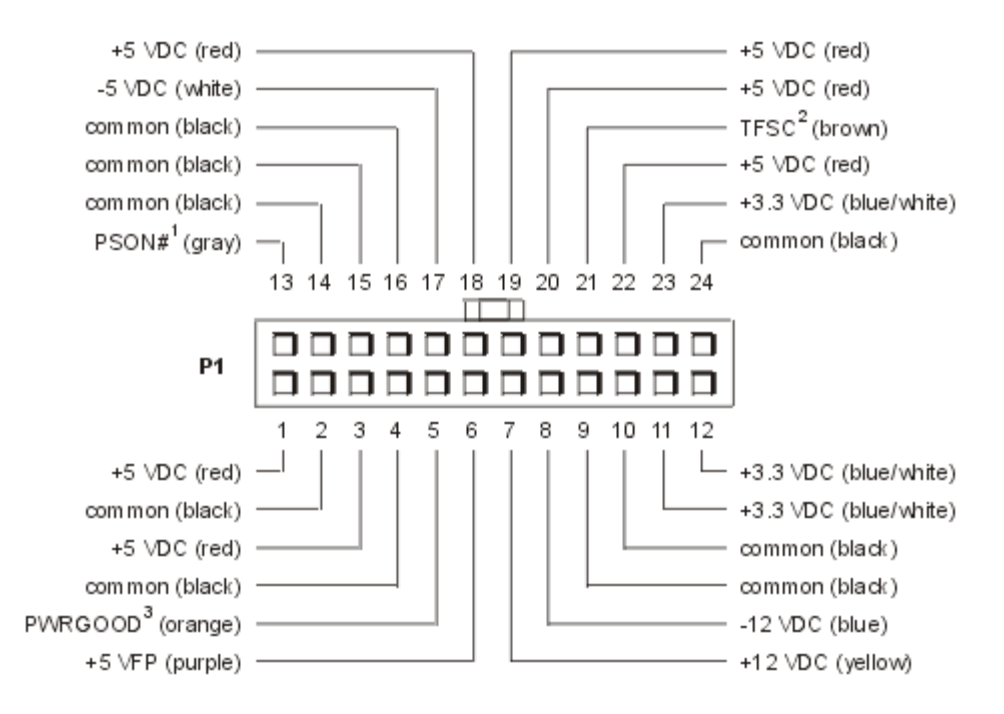

- <sup>1</sup> Pin 13 PSON# should measure between +4 and +5 VDC except when the power button on the front panel is pressed, taking PSON# to its active-low state.
- <sup>2</sup> Pin 21 Thermal fan-speed control (TFSC) is a power-supply input signal used to control the power supply fan speed in special applications.
- <sup>3</sup> Pin 5 PWRGOOD should measure between +4 and +5 VDC when the power supply is operating to indicate that all power supply output voltages are within the ranges specified in <u>Table 1</u>, DC Voltage Ranges.

#### Figure 8. DC Power Connectors P3, P4, P5, and P6

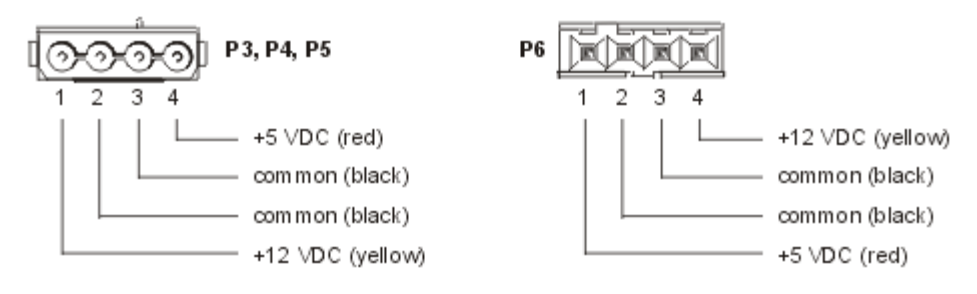

### Figure 9. DC Power Connector P2

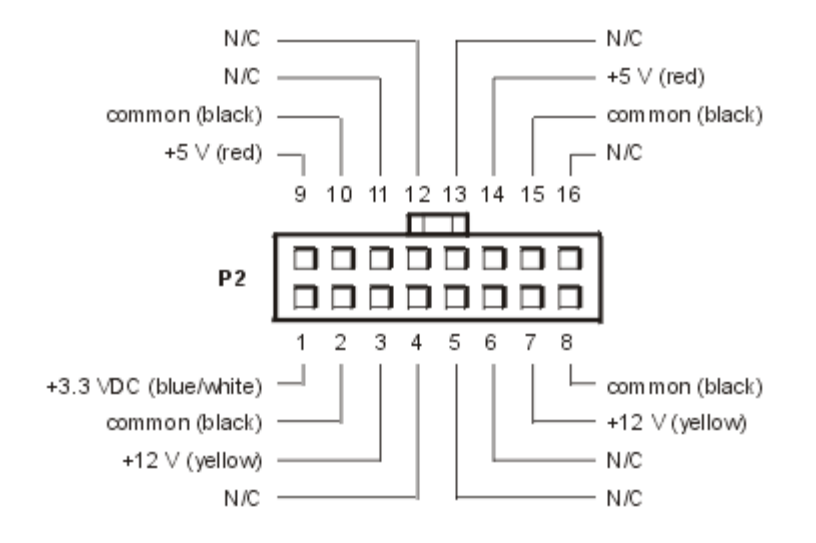

#### **DC Power Distribution**

Figure 10, DC Power Cables and Figure 11, <u>Power Distribution</u> provide the following information about DC power distribution:

- Power-supply connector identification
- Power cable connections for diskette, tape, CD-ROM, and hard-disk drives
- Power distribution to sockets and connectors on the system board

#### Figure 10. DC Power Cables

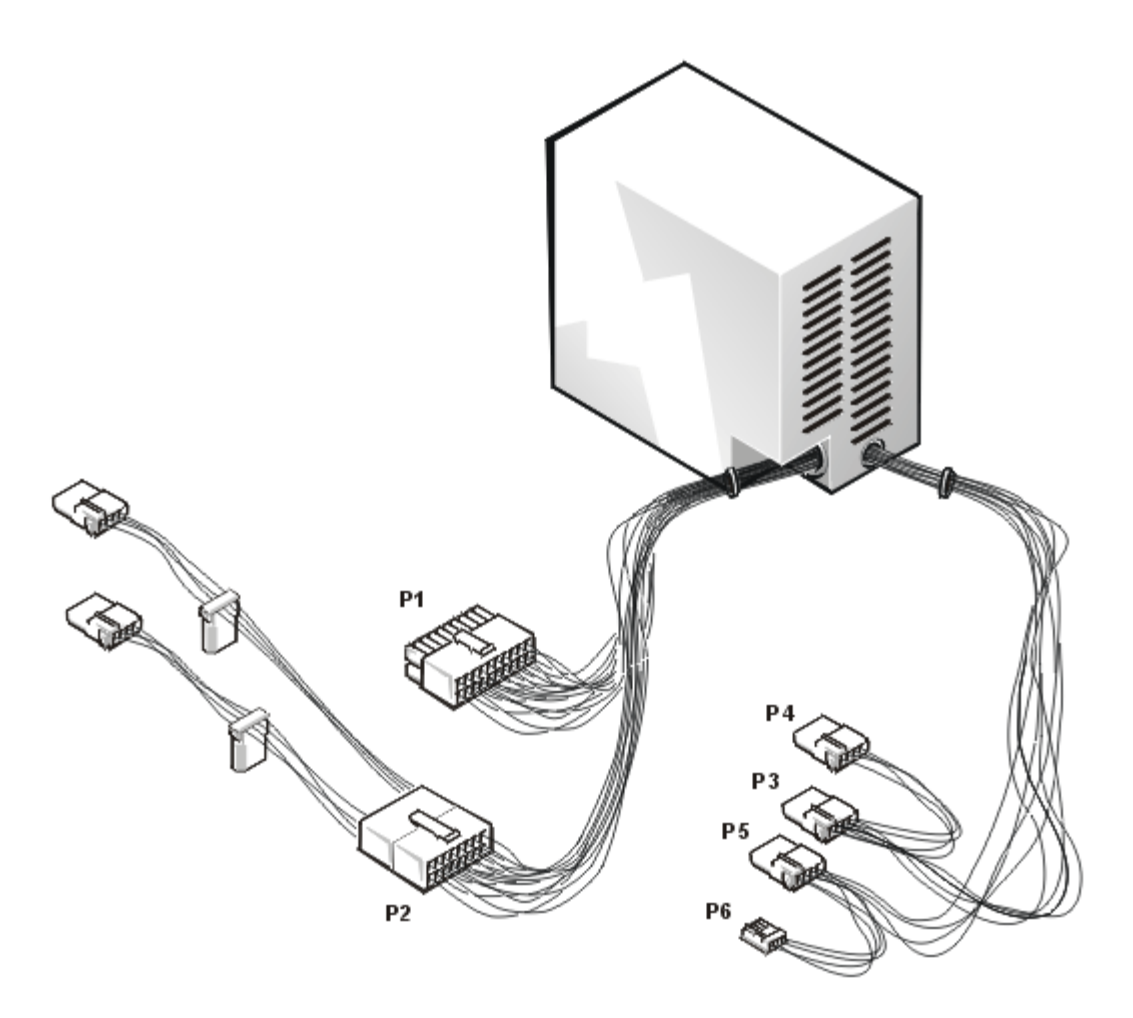

Figure 11. Power Distribution

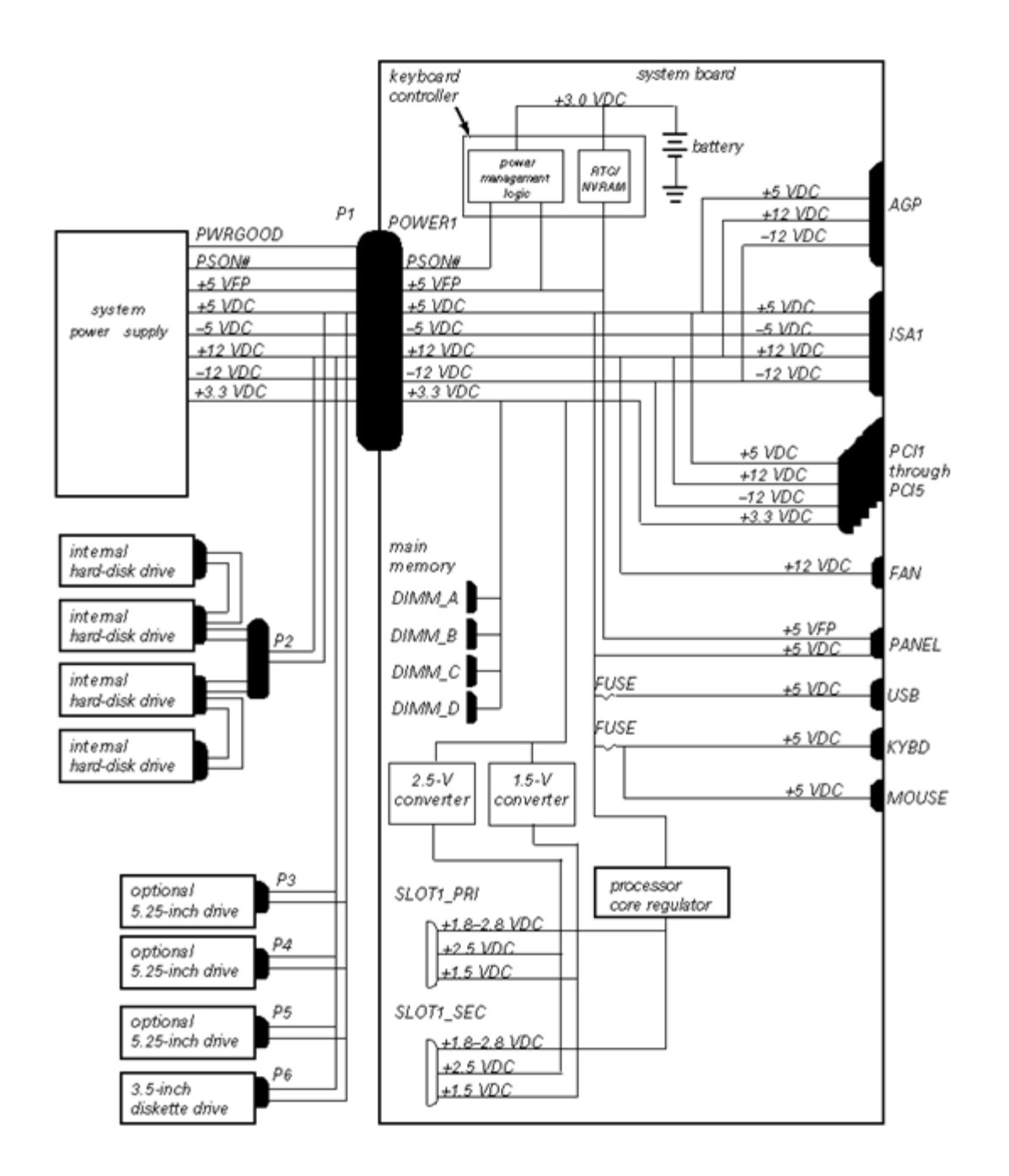

# **System Board**

Figure 12, System Board, illustrates the location of important system board components. The subsections that follow provide service-related information about the system board components.

### Figure 12. System Board

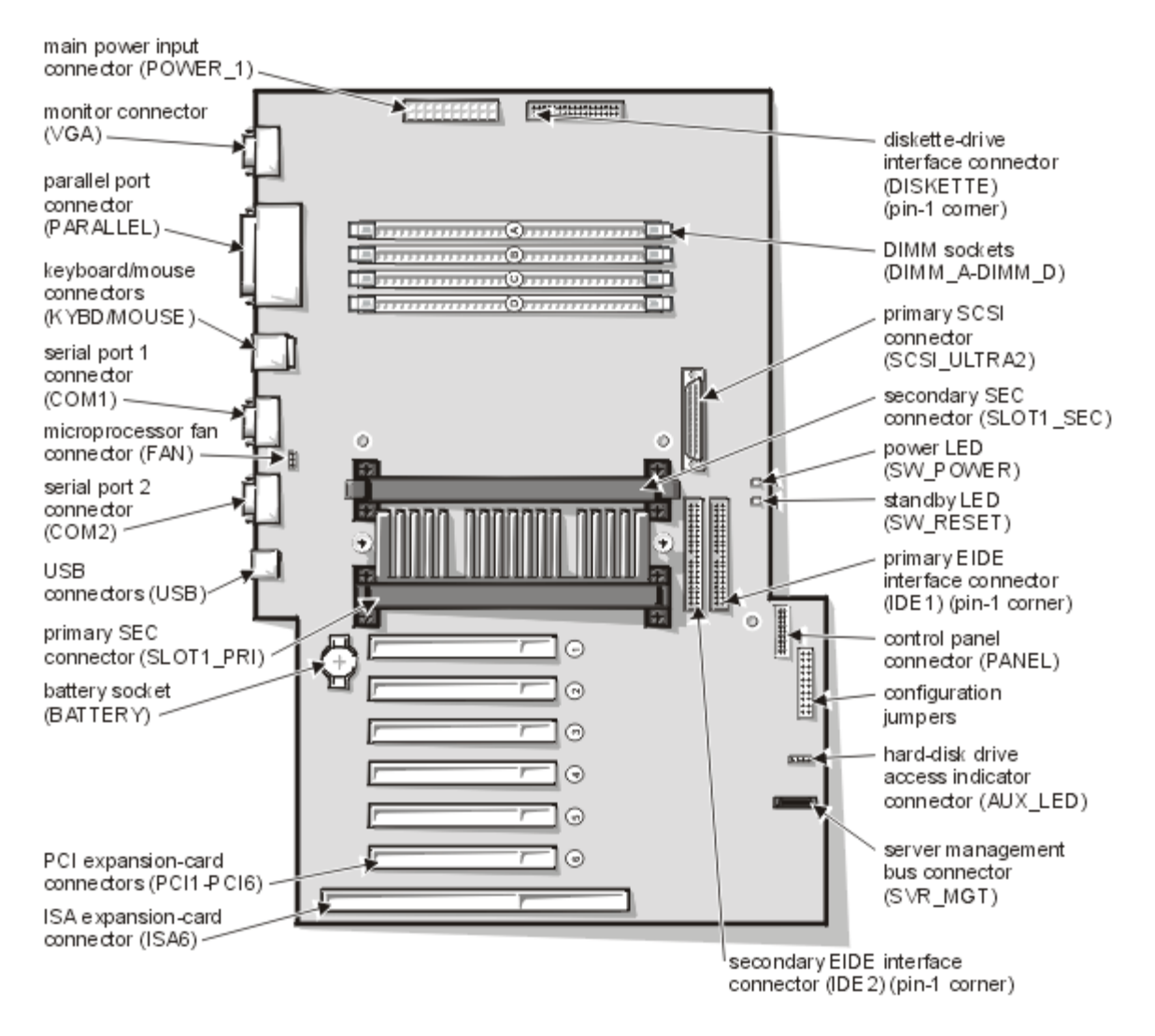

#### System Board Jumpers

Figure 13, System Board Jumpers, illustrates the location of the system board jumpers. <u>Table 2</u>, Jumper Descriptions, lists and describes the jumper settings.

#### Figure 13. System Board Jumpers

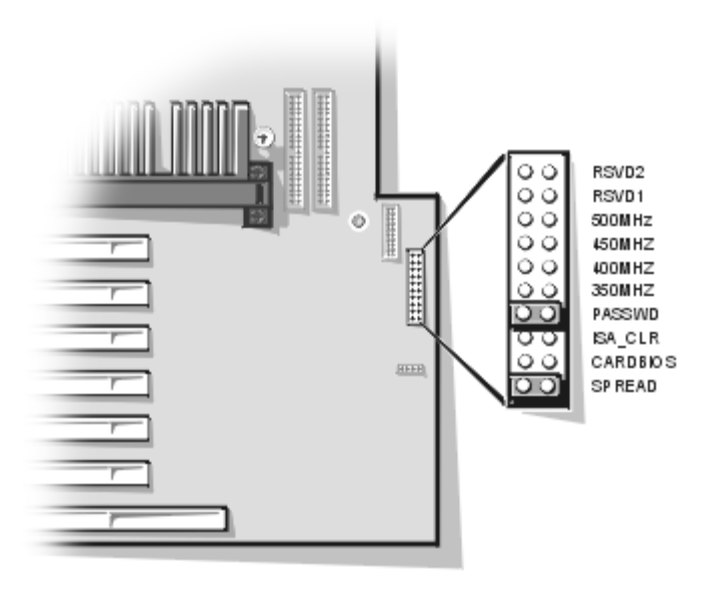

# Table 2. Jumper Descriptions

| Jumper   | Setting   | Description                                                                                                    |
|----------|-----------|----------------------------------------------------------------------------------------------------|
| SPREAD   |           | Reserved (do not remove jumper plug).                                                                                                    |
| CARDBIOS | 00        | Reserved (do not install jumper plug).                                                                                                    |
| ISA_CLR  | (default) | The ISA configuration settings are retained at system boot.                                                                                                    |
|          |           | The ISA configuration settings are cleared at<br>next system boot. (If the ISA configuration<br>settings become corrupted to the point where<br>the system won't boot, install the jumper plug<br>and boot the system. Remove the jumper<br>before restoring the ISA configuration<br>information.) |
| PASSWD   | (default) | The password feature is enabled.                                                                                                    |
|          | (uoluuli) | The password feature is disabled.                                                                                                    |
| 350MHZ*  | 600       | Jumpered when the microprocessor's internal speed is 350 MHz.                                                                                                    |
| 400MHZ*  |           | Jumpered when the microprocessor's internal speed is 400 MHz.                                                                                                    |
| 450MHZ*  |           | Jumpered when the microprocessor's internal speed is 450 MHz.                                                                                                    |
| 500MHZ   | 00        | Reserved (do not install jumper plug).                                                                                                    |
| RSVD1    | 00        | Reserved (do not install jumper plug).                                                                                                    |

| *One set of the speed jumper pins must have a jumper plug installed; otherwise, the system will operate at an undetermined speed. |        |          |
|----------------------------------------------------------------------------------------------------|--------|----------|
| iumpered jumpered                                                                                                    | nu 💿 u | jumpered |

### Interrupt Assignments

Table 3, IRQ Assignments, lists the default interrupt request assignments.

#### Table 3. IRQ Assignments

| IRQ   |                                                                                      |
|-------|--------------------------------------------------------------------------------------|
| Line  | Used By/Available                                                                    |
| IRQ0  | Used by the system timer                                                             |
| IRQ1  | Used by the keyboard to signal that the output buffer is full                        |
| IRQ2  | Used by interrupt controller 1 to enable IRQ8 through IRQ15                          |
| IRQ3  | Used by serial port 2 (COM2 and COM4)                                                |
| IRQ4  | Used by serial port 1 (COM1 and COM3)                                                |
| IRQ5  | Available unless used by a secondary parallel port                                   |
| IRQ6  | Used by the diskette drive controller                                                |
| IRQ7  | Used by the primary parallel port                                                    |
| IRQ8  | Used by the RTC                                                                      |
| IRQ9  | Used for power management functions                                                  |
| IRQ10 | Available                                                                            |
| IRQ11 | Available                                                                            |
| IRQ12 | Used by the PS/2 mouse port unless the mouse is disabled in the System Setup program |
| IRQ13 | Used by the math coprocessor                                                         |
| IRQ14 | Available                                                                            |
| IRQ15 | Used by the EIDE CD-ROM                                                              |

#### **Direct Memory Access Channel Assignments**

Table 4, DMA Channel Assignments, lists the direct memory address channel assignments.

#### Table 4. DMA Channel Assignments

| DREQ Line | Used By/Available |
|-----------|-------------------|
| DREQ0     | Available         |
|           |                   |

| DREQ1 | Available                                                                              |
|-------|----------------------------------------------------------------------------------------|
| DREQ2 | Generated by super I/O controller to initiate<br>DMA cycle for attached diskette drive |
| DREQ3 | Available                                                                              |
| DREQ4 | Generated by bus controller chip to activate second DMA controller                     |
| DREQ5 | Available                                                                              |
| DREQ6 | Available                                                                              |
| DREQ7 | Available                                                                              |

# **Technical Specifications**

Table 5, Technical Specifications, provides the technical specifications for the Dell PowerEdge 1300 systems.

|                         | Microprocessor                                                                                                    |
|-------------------------|----------------------------------------------------------------------------------------------------|
| Microprocessor type     | Intel <sup>®</sup> Pentium II <sup>®</sup> microprocessor that<br>runs at 350, 400, or 450 MHz internally<br>and 100 MHz externally. |
| Internal cache          | 32-KB (16-KB data cache; 16-KB instruction cache)                                                                                    |
| L2 cache                | 512-KB pipelined burst, four-way set-<br>associative, write-back ECC SRAM on<br>each SEC cartridge                                   |
| Math coprocessor        | Internal to the microprocessor                                                                                                    |
| S                       | ystem Information                                                                                                    |
| System chip set         | Intel 440BX PCI chip set                                                                                                    |
| Data bus width          | 64 bits                                                                                                    |
| Address bus width       | 32 bits                                                                                                    |
| DMA channels            | seven                                                                                                    |
| Interrupt levels        | 15                                                                                                    |
| System BIOS chip        | 4 Mb                                                                                                    |
| Primary SCSI controller | Adaptec 7890 Ultra2/Wide LVD<br>(Adaptec 2940 U2W-equivalent)                                                                        |
| I/O controller          | National PC 87309                                                                                                    |

### Table 5. Technical Specifications

| L                                                       | I                                                                                        |  |
|---------------------------------------------------------|------------------------------------------------------------------------------------------|--|
| Expansion Bus                                           |                                                                                          |  |
| Bus types                                               | PCI and ISA                                                                              |  |
| Bus speed                                               | PCI: 33.3 MHz<br>ISA: 8.33 MHz                                                           |  |
| PCI expansion-card connectors                           | six (one of the PCI connectors shares a card-slot opening with the ISA connector)        |  |
| ISA expansion-card connectors                           | one (the ISA connector shares a card-<br>slot opening with one of the PCI<br>connectors) |  |
| PCI expansion-card connector size                       | 120 pins                                                                                 |  |
| PCI expansion-card connector<br>data<br>width (maximum) | 32 bits                                                                                  |  |
| ISA expansion-card connector size                       | 98 pins                                                                                  |  |
| ISA expansion-card connector<br>data<br>width (maximum) | 16 bits                                                                                  |  |
| Sy                                                      | stem Clocks                                                                              |  |
| System clock                                            | 100 MHz                                                                                  |  |
| SDRAM memory clock                                      | 100 MHz                                                                                  |  |
| I/O APIC clock                                          | 14 MHz                                                                                   |  |
| Diskette/communications ports                           | 48 MHz                                                                                   |  |
| USB clock                                               | 48 MHz                                                                                   |  |
|                                                         | Memory                                                                                   |  |
| Architecture                                            | 72-bit ECC SDRAM                                                                         |  |
| DIMM sockets                                            | four                                                                                     |  |
| DIMM capacities                                         | 64- and 128-MB unbuffered, 72-bit<br>SDRAM; 256-MB registered, 72-bit<br>SDRAM           |  |
| Standard RAM                                            | 64 MB                                                                                    |  |
| Maximum RAM                                             | 1 GB                                                                                     |  |
| BIOS address                                            | F000:0000h-F000:FFFFh                                                                    |  |
|                                                         |                                                                                          |  |

|                                     | Drives                                                                                                    |
|-------------------------------------|----------------------------------------------------------------------------------------------------|
| Externally accessible bays          | three 5.25-inch bays accommodate one<br>3.5-inch diskette drive (standard), one<br>IDE CD-ROM drive (optional) and one<br>other optional 5.25-inch peripheral.                                                        |
| Internally accessible bays          | removable drive cage accommodates up<br>to two 1.6 and two 1-inch SCSI hard-<br>disk drives, or up to four 1-inch SCSI<br>hard-disk drives. Alternatively, the<br>system supports up to two IDE hard-<br>disk drives. |
| Port                                | s and Connectors                                                                                                    |
| Externally accessible:              |                                                                                                    |
| Serial (DTE)                        | two 9-pin connectors; 16550-compatible                                                                                                    |
| Parallel                            | one 25-pin connector (bi-directional)                                                                                                    |
| Video                               | one 15-pin connector                                                                                                    |
| PS/2-style keyboard                 | 6-pin mini-DIN connector                                                                                                    |
| PS/2-compatible mouse               | 6-pin mini-DIN connector                                                                                                    |
| USB                                 | two USB-compliant 4-pin connectors                                                                                                    |
| Internally accessible:              |                                                                                                    |
| EIDE drive                          | two 40-pin connectors on PCI local bus                                                                                                    |
| SCSI channel                        | one 68-pin Ultra2/Wide SCSI connector                                                                                                    |
| Diskette drive                      | one 34-pin connector                                                                                                    |
| Fan                                 | 3-pin connector                                                                                                    |
| Control panel connectors:           |                                                                                                    |
| Thermal sensor                      | 3-pin connector                                                                                                    |
| Chassis intrusion                   | 2-pin connector                                                                                                    |
|                                     | Video                                                                                                    |
| Video type                          | ATI RAGE IIC AGP integrated video controller                                                                                                    |
| Ke                                  | ey Combinations                                                                                                    |
| <ctrl><alt><del></del></alt></ctrl> | restarts (reboots) the system                                                                                                    |
| <f2></f2>                           | starts System Setup program (during POST only)                                                                                                    |

| Contro                                    | ls and Indicators                                                         |
|-------------------------------------------|---------------------------------------------------------------------------|
| Reset control                             | push button                                                               |
| Power control                             | push button                                                               |
| Power indicator/sleep mode                | green LED (indicates power)                                               |
| Indicator                                 | amber LED (indicates sleep mode)                                          |
| Hard-disk drive access indicator          | green LED                                                                 |
| Power indicator (on system board)         | green LED                                                                 |
| Standby power indicator (on system board) | green LED                                                                 |
|                                           | Power                                                                     |
| DC power supply:                          |                                                                           |
| Wattage                                   | 330 W                                                                     |
| Heat dissipation                          | 600 BTU/hr (nominal)                                                      |
| Voltage                                   | 90 to 135 V at 60 Hz;<br>180 to 265 V at 50 Hz<br>Autoranging 90 to 265 V |
| Backup battery                            | 3-V CR2032 coin cell                                                      |
|                                           | Physical                                                                  |
| Height                                    | 45.9 cm (18.1 inches)                                                     |
| Width                                     | 21.6 cm (8.5 inches)                                                      |
| Depth                                     | 43.6 cm (17.6 inches)                                                     |
| Weight                                    | 16.0 kg (37.0 lb) or more, depending on options installed                 |
| Er                                        | vironmental                                                               |
| Temperature:                              |                                                                           |
| Operating                                 | 10° to 35°C* (50° to 95°F)                                                |
| Storage                                   | -40° to 65°C (-40° to 149°F)                                              |
| Relative humidity                         | 20% to 80% (noncondensing)                                                |
| Maximum vibration:                        |                                                                           |
| Operating                                 | 0.25 G at 3 to 200 Hz for 30 min                                          |
| Storage                                   | 0.5 G at 3 to 200 Hz for 30 min                                           |

| Maximum shock:                | ۰<br>۲                                                                  |
|-------------------------------|-------------------------------------------------------------------------|
| Operating                     | half-sine wave form: 50 G for 2 ms                                      |
| Storage                       | half-sine wave form: 110 G for 2 ms<br>square wave form: 27 G for 15 ms |
| Altitude:                     |                                                                         |
| Operating                     | -16 to 3048 m* (-50 to 10,000 ft)                                       |
| Storage                       | -16 to 10,600 m (-50 to 35,000 ft)                                      |
| * At 35°C (95°F), the maximul | m operating altitude is 914 m (3000 ft).                                |

Back to Contents Page

# Basic Troubleshooting: Dell<sup>™</sup> PowerEdge<sup>™</sup> 1300 Systems Service Manual

Overview • Initial User Contact • External Visual Inspection • Observing the Boot Routine • Internal Visual Inspection • Eliminating Resource Conflicts • Running the Dell Diagnostics • Getting Help

#### **Overview**

This file describes basic troubleshooting procedures that can help you diagnose a computer system problem. These procedures can often reveal the source of a problem or indicate the correct starting point for troubleshooting the system. For a brief explanation of how to load and start the system diagnostics, see <u>Running</u> the <u>Dell Diagnostics</u>. Dell recommends that you perform the following procedures in the order presented.

#### **Initial User Contact**

When you first contact a user who has a problem, ask the user to describe the problem and the conditions under which it occurs. After the user describes the problem, perform the following steps:

- 1. Ask the user to back up any data on the hard-disk drive if the system's condition permits. See "Maintaining the System" in the *Dell PowerEdge 1300 Systems User's Guide* for information about backing up data.
- 2. Ask the user to try to duplicate the problem by repeating the operations he or she was performing at the time the problem occurred.

Can the user duplicate the problem?

Yes. Proceed to step 3.

No. Proceed to the next section, External Visual Inspection.

3. Observe the user to determine if he or she is making an error, such as typing an incorrect key combination or entering a command incorrectly.

Is the problem a result of user error?

Yes. Instruct the user in the proper procedure, or direct him or her to the appropriate user documentation for the correct procedure.

No. Proceed to External Visual Inspection.

#### **External Visual Inspection**

The external visual inspection consists of a quick inspection of the exterior of the computer, the monitor, the keyboard, any peripherals, and cables. While performing the visual inspection, make any necessary corrections. To perform the external visual inspection, perform the following steps:

- 1. Turn off the computer, the monitor, and all peripherals.
- 2. Verify that all power cables are properly connected to the computer, the monitor and peripherals, and their power sources.
- 3. Verify that the keyboard and mouse interface cables are firmly attached to the proper connectors on the back of the computer.

For a PS/2-compatible mouse, the keyboard and mouse interface cable connectors are identical except for their labels.

For a serial mouse, the mouse interface cable must be firmly attached to one of the serial port connectors, and its captive screws must be secure enough to ensure a firm connection.

- 4. Verify that network cables (if present) are properly attached.
- 5. Verify that any devices attached to the serial and parallel port connectors are properly connected. Each of the serial and parallel port interface cables must be firmly attached to an appropriate connector on the back of the computer as well as to the interface connector on the device. The captive screws that secure these connectors at each end of the interface cable must be secure enough to ensure a firm connection.
- 6. Verify that the video interface cable is firmly attached to the video connector on the back panel or to a video expansion card, and also to the connector on the back of the monitor. For proper connection of the video monitor, see the documentation for the monitor.
- 7. Inspect all external monitor controls for any obvious damage or improper settings. For proper settings of the video monitor controls, see the documentation for the monitor.
- 8. Inspect the keyboard to ensure that no keys are sticking. If one or more keys are sticking, it may be necessary to replace the keyboard.
- 9. Inspect the exterior of the computer, including all controls and indicators, and all user-accessible data storage devices for any signs of physical damage.

Does the inspection reveal any problems?

Yes. Proceed to the appropriate procedure in <u>Removing and Replacing Parts</u>.

No. Proceed to Observing the Boot Routine.

#### **Observing the Boot Routine**

After you have performed an external visual inspection as described in the previous section, you should boot the system and, while the boot routine is running, observe the system for any indications of problems.

WOTE: Most of the steps in this procedure require observation of system functions and indications, some of which can occur simultaneously. It may be necessary to reboot the system several times to complete all of these steps.

To perform the following procedure, you need a *Dell Diagnostics Diskette* created from the *Dell OpenManage<sup>TM</sup> Server Assistant* CD. If such a diskette is not available, you can create it as described in "Using the Dell OpenManage Server Assistant CD," in the *Dell PowerEdge 1300 Systems User's Guide*. If a separate diagnostics diskette is included with the system, you may need to use that diskette.

To observe problem indications during the boot routine, perform the following steps:

- 1. If the system is off, turn on all peripherals and the computer. Insert the *Dell Diagnostics Diskette* into the diskette drive and reboot the system.
- 2. Check power supply fan.

Does the fan run normally?

Yes. Proceed to step 3.

**No**. Troubleshoot the system power supply.

 Watch the <Num Lock>, <Caps Lock>, and <Scroll Lock> indicators on the upper-right corner of the keyboard. After all three indicators flash momentarily, and following a long pause (approximately 30 seconds), the Num Lock indicator should light up and remain on (unless the Num Lock option is set to Off in the System Setup program).

Do these indicators flash on and off within approximately 10 seconds after the boot routine starts?

Yes. Proceed to step 4.

**No**. Troubleshoot the system power supply. If the troubleshooting procedure indicates that the system power supply is operational, troubleshoot the memory.

4. During the boot routine, observe the system for any of the following indications:

- Beep codes A beep code is a series of beeps that indicates an error condition. See <u>POST Beep Codes</u>.
- System error messages These messages can indicate problems or provide status information. If a system error message is displayed, see <u>System Error Messages</u>.
- Diskette-drive and hard-disk drive access indicators These indicators light up in response to data being transferred to or from the drives. If either of these indicators fails to light up during the boot routine, troubleshoot the diskette drive or hard-disk drive subsystem, as appropriate.
- 5. Observe the monitor screen for the **Diagnostics** menu.

Does the Diagnostics menu appear?

Yes. See Running the Dell Diagnostics.

No. Proceed to step 6.

6. Insert another copy of the Dell Diagnostics Diskette into the diskette drive, and reboot the system.

Does the Diagnostics menu appear?

Yes. See Running the Dell Diagnostics.

No. Proceed to Internal Visual Inspection.

#### **Internal Visual Inspection**

# A CAUTION: Before you proceed with the internal visual inspection described in this section, ensure that the user has saved all open files and exited all open application programs if possible.

A simple visual inspection of a computer's interior hardware can often lead to the source of a problem, such as a loose expansion card, cable connector, or mounting screw. When you perform the visual inspection, refer to <u>System Features</u> to locate components referenced in the inspection procedure.

To perform the internal visual inspection, perform the following steps:

- 1. Turn off the system, including any attached peripherals, and disconnect all the AC power cables from their power sources.
- WARNING: Before beginning to work inside the computer, disconnect the power supply from the power source and the power supply cables from the power supply.
- 2. Remove the computer's right side cover as described in Removing the Computer Cover.

MARNING: The SEC cartridge and heat sink assembly can get extremely hot during system operations. Be sure that it has had sufficient time to cool before touching it.

WARNING: When handling the SEC cartridge and heat sink assembly, take care to avoid sharp edges on the heat sink.

3. Verify that the chips, DIMMs, expansion cards, and SEC cartridge and heat sink assembly or assemblies are fully seated in their sockets or connectors.

To ensure that the chips are fully seated in their sockets, press firmly on the top of each chip.

To reseat an SEC cartridge and heat sink assembly, remove and reinstall it as described in <u>Microprocessor SEC Cartridge/Heat Sink</u> <u>Assembly</u>.

To reseat a DIMM, remove it from its socket and reinstall it as described in <u>DIMM Removal/Installation</u>.

If you need to reseat an expansion card, remove the card as described in Expansion Cards, and then reinsert the card in its connector and carefully push it in until fully seated.

4. Verify that all jumpers are set correctly.

For information about jumper settings, see System Board Jumpers.

- 5. Check all cable connectors inside the computer to verify that they are firmly attached to their appropriate connectors.
- 6. Reinstall the computer cover.
- 7. Reconnect the computer and any attached peripherals to their power sources, and turn them on.

Does the problem appear to be resolved?

Yes. No further steps are necessary.

No. Proceed to Eliminating Resource Conflicts and to Getting Help.

#### **Eliminating Resource Conflicts**

Devices within the computer may require dedicated memory spaces, interrupt levels, or DMA channels, all of which must be allocated during installation of the devices. Because devices may be installed at different times, it is possible that the same resource is assigned to two or more devices.

Resource conflicts can result in disorderly or erratic system operation or system failure. If you suspect that resource conflicts might exist, check the system and reassign the resources as necessary.

For additional information, see "Using the Resource Configuration Utility" in the *Dell PowerEdge 1300 Systems User's Guide* or Interrupt Assignments and <u>Direct Memory Access Channel Assignments</u>.

#### **Running the Dell Diagnostics**

The Dell Diagnostics contains tests that aid in troubleshooting all major components of the computer system. To run the tests, you must first create the Dell Diagnostics Diskette using the Dell OpenManage Server Assistant CD as described in "Using the Dell OpenManage Server Assistant CD," in the User's Guide. If a separate Dell Diagnostics Diskette is included with the system, you may need to use that diskette. To start the Dell Diagnostics, turn off the system, insert the Dell Diagnostics Diskette into the diskette drive, and then turn on the system.

Starting the diagnostics causes the Dell logo screen to appear on the monitor, followed by a message indicating that the diagnostics is loading. Before the diagnostics loads, a program tests the portion of main memory (RAM) required for loading the diagnostics. If a RAM error is detected, a message telling you which DIMM has failed appears on the screen.

If no errors are found in RAM, the diagnostics loads and the **Diagnostics** menu appears. This menu lets you choose the following options or exit the Dell Diagnostics:

- Run All Tests Runs all tests for a thorough check of the system
- Run Quick Tests Runs selected tests from all test groups to quickly locate a failure or to indicate where further testing is needed to isolate a failure
- Run Specific Tests Tests a particular area or subsystem

See "Running Dell Diagnostics" in the Dell PowerEdge 1300 Systems Installation and Troubleshooting Guide for specific information about the Dell Diagnostics.

#### **Getting Help**

If none of the troubleshooting procedures in this file or the tests in the Dell Diagnostics reveals the source of the problem or leads to the proper troubleshooting steps for determining the source of the problem, refer to the **Support** pages at **http://www.dell.com** or call Dell for technical assistance. For instructions on contacting Dell, see "Getting Help" in the *Installation and Troubleshooting Guide*.

Back to Contents Page

# Codes and Messages: Dell<sup>™</sup> PowerEdge<sup>™</sup> 1300 Systems Service Manual

Overview • POST Beep Codes • System Error Messages • Alert Messages From Dell OpenManage™ HIP

#### Overview

This file describes beep codes and system error messages that can occur during system start-up or, in the case of some failures, during normal system operation. The tables in this file list faults that can cause a beep code or system error message to occur and the probable causes of the fault in each case.

If a faulty system does not emit beep codes or display system error messages to indicate a failure, you should run the appropriate tests in the Dell Diagnostics to help isolate the source of the problem. See "Running the Dell Diagnostics" in the Dell PowerEdge 1300 Systems Installation and Troubleshooting Guide.

### **POST Beep Codes**

If the monitor cannot display error messages during the POST, the system may emit a series of beeps that identifies the problem or that can help you identify a faulty component or assembly. <u>Table 1</u> lists the beep codes that may be generated during the POST. Most beep codes indicate an error that may prevent the system from completing the boot routine until the indicated condition is corrected. If the table does not lead to the source of the problem, run the appropriate tests in the Dell Diagnostics (see the *Dell PowerEdge 1300 Installation and Troubleshooting Guide*) to assist in troubleshooting the problem.

#### Table 1. POST Beep Codes

| Beep Code | Error                                    | Corrective Action                                                                                                   |  |
|-----------|------------------------------------------|----------------------------------------------------------------------------------------------------|--|
| 1-1-3     | NVRAM write/read failure                 | Replace the system board.                                                                                           |  |
| 1-1-4     | BIOS checksum failure                    | Reflash the BIOS firmware. If the problem persists, replace the system board.                                       |  |
| 1-2-1     | Programmable interval-<br>timer failure  | Replace the system board.                                                                                           |  |
| 1-2-2     | DMA initialization failure               |                                                                                                    |  |
| 1-2-3     | DMA page register<br>write/read failure  |                                                                                                    |  |
| 1-3-1     | Main-memory refresh verification failure | Remove and reseat the DIMMs. If the problem persists, replace the DIMMs. If the problem still persists, replace the |  |
| 1-3-2     | No 100-MHz DIMM<br>installed             | system board.                                                                                                    |  |
|           |                                          |                                                                                                    |  |

| 1-3-3                     | Chip or data line failure in<br>the first 64 KB of main<br>memory |                                                                                                    |
|---------------------------|-------------------------------------------------------------------|----------------------------------------------------------------------------------------------------|
| 1-3-4                     | Odd/even logic failure in<br>the first 64 KB of main<br>memory    |                                                                                                    |
| 1-4-1                     | Address line failure in the<br>first 64 KB of main<br>memory      |                                                                                                    |
| 1-4-2                     | Parity failure in the first 64<br>KB of main memory               |                                                                                                    |
| 2-1-1<br>through<br>2-4-4 | Bit failure in the first 64 KB of main memory                     |                                                                                                    |
| 3-1-1                     | Slave DMA-register failure                                        | Replace the system board.                                                                                                    |
| 3-1-2                     | Master DMA-register failure                                       |                                                                                                    |
| 3-1-3                     | Master interrupt-mask register failure                            |                                                                                                    |
| 3-1-4                     | Slave interrupt-mask register failure                             |                                                                                                    |
| 3-2-4                     | Keyboard-controller test failure                                  | Check the keyboard cable and connector for proper connection. If the problem persists, replace the system board.                  |
| 3-3-4                     | Screen memory test                                                | Faulty video subsystem (defective graphics adapter card).                                                                         |
| 3-4-1                     | Screen initialization failure                                     | Run the Video test group in the Dell Diagnostics.                                                                                 |
| 3-4-2                     | Screen re-trace test failure                                      |                                                                                                    |
| 3-4-3                     | Search for video ROM failure                                      |                                                                                                    |
| 4-2-1                     | No timer tick                                                     | Replace the system board.                                                                                                    |
| 4-2-2                     | Shutdown failure                                                  |                                                                                                    |
| 4-2-3                     | Gate A20 failure                                                  |                                                                                                    |
| 4-2-4                     | Unexpected interrupt in protected mode                            | Ensure that all expansion cards are properly seated, and then reboot the system.                                                  |
| 4-3-1                     | Memory failure above<br>address 0FFFFh                            | Remove and reseat the DIMMs. If the problem persists, replace the DIMMs. If the problem still persists, replace the system board. |
|                           | I                                                                 | 1                                                                                                    |

| 4-3-3 | Timer-chip counter 2 failure      | Replace the system board.                                               |
|-------|-----------------------------------|-------------------------------------------------------------------------|
| 4-3-4 | Time-of-day clock stopped         | Replace the battery. If the problem persists, replace the system board. |
| 4-4-1 | Serial/parallel port test failure | Replace the system board.                                               |

### **System Error Messages**

<u>Table 2</u> lists (in alphabetical order) system error messages that can appear on the monitor screen. These messages can help you find the source of a problem.

#### **Fatal System Error Messages**

Some error messages indicate fatal errors. When a fatal error occurs, the system usually cannot be rebooted until an appropriate hardware change has been made. The following messages indicate that a fatal error has occurred. Their definitions and probable causes are listed in <u>Table 2</u>.

- Alert! Primary processor is out of rev. System halted
- Alert! Secondary processor is out of rev. System halted
- Bad error-correction code (ECC) on disk read
- Controller has failed
- Data error
- ECC memory error
- Gate A20 failure
- Hard disk controller failure
- Hard disk drive read failure
- Hard disk failure
- Keyboard clock line failure
- Keyboard controller failure
- Keyboard data line failure
- Keyboard stuck key failure
- No timer tick interrupt
- Shutdown failure
- Terminator/processor card not installed! System halted!
- Timer chip counter 2 failed

#### Table 2. System Error Messages

| Message                      | Cause                                                                               | Corrective Action                                                                                                    |
|------------------------------|-------------------------------------------------------------------------------------|----------------------------------------------------------------------------------------------------|
| Address mark not found       | BIOS found faulty<br>disk sector or<br>could not find<br>particular disk<br>sector. | Check the disk interface cable<br>and connector for a proper<br>connection. If the problem<br>still persists, replace the<br>system board. |
| Attachment failed to respond | Diskette drive or<br>hard-disk drive                                                |                                                                                                    |

|                                                           | controller cannot<br>send data to<br>associated drive.                                                                              |                                                                                                    |
|-----------------------------------------------------------|----------------------------------------------------------------------------------------------------|----------------------------------------------------------------------------------------------------|
| Alert! Cover was previously removed.                      | Cover was<br>previously<br>removed.                                                                                                 | Reset the chassis intrusion detector.                                                                                                    |
| Alert! Hard disk drive thermal probe<br>failure detected. | Hard-disk drive<br>thermal probe<br>has failed.                                                                                     | No hard-disk drive thermal<br>probe installed, defective<br>thermal probe, or thermal<br>cable not connected to the<br>control panel. Check the<br>thermal probe cable<br>connection, and add or<br>replace the probe assembly. |
| Alert! One or more of the Memory DIMMs are out of rev.    | System detected<br>that one or more<br>of the DIMMs are<br>not the correct<br>revision.                                             | Replace one or more DIMMs<br>with DIMMs that meet meet<br>Intel's SPD 1.2 specification<br>(66-MHz DIMMs from Dell).                                                                                                    |
| Alert! Power supply fan failure detected.                 | Power supply fan<br>has failed.                                                                                                    | Replace the power supply. If the problem persists, replace the system board.                                                                                                    |
| Alert! Previous fan failure.                              | System fan failed<br>during the<br>previous<br>operating<br>session.                                                                | Ensure the fan cable is<br>connected and that a fan is<br>installed. Reconnect the fan<br>cable or replace the fan.                                                                                                    |
| Alert! Previous thermal failure.                          | The<br>microprocessor<br>exceeded its<br>recommended<br>operating<br>temperature<br>during the<br>previous<br>operating<br>session. | Ensure the system vents are<br>not blocked and that the fan<br>operates.                                                                                                    |
| Alert! Previous voltage failure.                          | System voltage<br>exceeded or fell<br>below an<br>acceptable<br>threshold.                                                          | Replace the power supply.                                                                                                    |
| Alert! Primary processor is out of rev.<br>System halted  | System detected<br>that the primary<br>processor is not<br>the correct<br>revision. If the<br>system contains                       | Replace with a Dell-supported microprocessor.                                                                                                    |

|                                                                                                    | more than 512<br>MB of RAM.                                                                                                    |                                                                                                    |
|----------------------------------------------------------------------------------------------------|----------------------------------------------------------------------------------------------------|----------------------------------------------------------------------------------------------------|
| Alert! Processor thermal probe failure<br>detected.                                                                                                    | Microprocessor<br>or system board<br>has failed.                                                                                                    | Replace the microprocessor.<br>If the problem still persists,<br>replace the system board.                                                                                                    |
| Alert! Secondary processor is out of rev.<br>System halted                                                                                                    | System detected<br>that the<br>secondary<br>processor is not<br>the correct<br>revision. If the<br>system contains<br>more than<br>512 MB of RAM.                                                                                                    | Replace with a Dell-supported microprocessor.                                                                                                    |
| Alert! Single-bit memory error previously<br>detected in XXXXh.                                                                                                    | Single-bit ECC<br>error was<br>detected during<br>the previous<br>operating<br>session.                                                                                                    | Reseat or replace one or<br>more DIMMs. If the problem<br>still persists, replace the<br>system board.                                                                                                    |
| Alert! System fan was not detected.                                                                                                    | System fan was<br>not detected.                                                                                                    | Check that the fan cable is<br>properly connected. If the<br>cable is connected, replace<br>the fan.                                                                                                    |
| Alert! Unbuffered and registered SDRAM<br>DIMMs cannot be mixed.                                                                                                    | Mixing of                                                                                                    | Replace one or more DIMMs                                                                                                    |
|                                                                                                    | registered<br>SDRAM DIMMs<br>is not supported.                                                                                                    | so all DIMMs are either<br>unbuffered DIMMs or<br>registered DIMMs.                                                                                                    |
| Alert! Uncorrectable memory error<br>previously detected in XXXXh.                                                                                                    | Multibit ECC error<br>was detected<br>during the<br>previous<br>operating<br>session.                                                                                                    | Reseat or replace DIMMs. If<br>the problem still persists,<br>replace the system board.                                                                                                    |
| Alert! Uncorrectable memory error<br>previously detected in XXXXh.<br>Auxiliary Device failure. Verify that<br>mouse and keyboard are securely attached<br>to connectors.                             | And the second second s | So all DIMMs are either<br>unbuffered DIMMs or<br>registered DIMMs.<br>Reseat or replace DIMMs. If<br>the problem still persists,<br>replace the system board.<br>Ensure a mouse is connected<br>to the mouse connector. If<br>the failure persists, replace<br>the system board.                                                                    |
| Alert! Uncorrectable memory error<br>previously detected in XXXXh.<br>Auxiliary Device failure. Verify that<br>mouse and keyboard are securely attached<br>to connectors.<br>Bad command or file name | Command<br>entered does not<br>exist, is faulty, or<br>is not supported.                                                                                                    | So all DIMMs are either<br>unbuffered DIMMs or<br>registered DIMMs.<br>Reseat or replace DIMMs. If<br>the problem still persists,<br>replace the system board.<br>Ensure a mouse is connected<br>to the mouse connector. If<br>the failure persists, replace<br>the system board.<br>Correct the command or<br>filename and re-enter the<br>command. |

|                                                                | detected an<br>uncorrectable<br>read error.                                                                                                   |                                                                                                    |
|----------------------------------------------------------------|----------------------------------------------------------------------------------------------------|----------------------------------------------------------------------------------------------------|
| Boot: Couldn't find NTLDR                                      | A nonbootable<br>diskette<br>formatted with<br>Microsoft <sup>®</sup><br>Windows NT <sup>®</sup><br>was detected in<br>the diskette<br>drive. | Remove the diskette from the<br>diskette drive and allow the<br>system to boot from the hard-<br>disk drive or, replace the<br>diskette with a bootable<br>Windows NT diskette.                               |
| Controller has failed                                          | Hard-disk drive or<br>associated<br>controller is<br>defective.                                                                               | Ensure the CMOS settings for<br>the installed hard-disk drives<br>are correct. If CMOS disk<br>settings are correct, replace<br>the hard-disk drive. If failure<br>still occurs, replace the<br>system board. |
| Data error                                                     | System received<br>unrecoverable<br>data-read error<br>from diskette or<br>hard-disk drive.                                                   | Replace the diskette, diskette<br>drive, or hard-disk drive.                                                                                                    |
| Decreasing available memory                                    | Read/write failure<br>during POST<br>prevents system<br>from using<br>available<br>memory.                                                    | Reseat or replace one or more DIMMs.                                                                                                    |
| Diskette drive 0 seek failure<br>Diskette drive 1 seek failure | Diskette/tape<br>drive controller<br>could not locate<br>specific sector or<br>track.                                                         | Replace the diskette drive or<br>tape drive. Ensure settings<br>for diskette drive or tape<br>drive are correct in the<br>System Setup program.<br>Check drive interface and<br>power cables.                 |
| Diskette read failure                                          | Failure occurred<br>while system<br>attempted to<br>read diskette.                                                                            | Replace the diskette. Ensure<br>the diskette interface cables<br>are properly connected and<br>that the power cable is<br>attached. Replace the<br>diskette drive.                                            |
| Diskette subsystem reset failed                                | System could not<br>successfully<br>issue reset<br>command to<br>diskette<br>controller.                                                      | Replace the system board.                                                                                                    |

| Diskette write protected                                                                                                    | Diskette write-<br>protect feature<br>was activated.                                  | Close the diskette write-<br>protect sliding tab.                                                                                                    |
|----------------------------------------------------------------------------------------------------|---------------------------------------------------------------------------------------|----------------------------------------------------------------------------------------------------|
| Drive not ready                                                                                                    | Diskette is<br>missing from or<br>is improperly<br>inserted in<br>diskette drive.     | Ensure the diskette is<br>properly inserted in the<br>drive. Run <b>chkdsk</b> or<br>another disk verification utility<br>to ensure the diskette is<br>formatted and not defective. |
| ECC memory error                                                                                                    | Uncorrectable<br>multibit ECC<br>memory error is<br>detected.                         | Reseat or replace all DIMMs.<br>If the problem still persists,<br>replace the system board.                                                                                         |
| Gate A20 failure                                                                                                    | Gate A20 of the<br>keyboard<br>controller<br>malfunctioned.                           | Replace the system board.                                                                                                    |
| General failure                                                                                                    | Operating system<br>cannot execute<br>command.                                        | Reinstall the operating system.                                                                                                    |
| Hard disk controller failure                                                                                                    | Hard-disk drive failed to initialize.                                                 | Examine and correct disk<br>configuration settings in<br>System Setup program                                                                                                    |
| Hard disk drive read failure<br>Hard disk failure                                                                                           |                                                                                       | Check the drive power and<br>interface cables to ensure<br>they are properly connected.<br>Replace the system board.                                                                |
| Invalid configuration information - please<br>run SETUP program                                                                             | System Setup<br>program<br>contains<br>incorrect system<br>configuration<br>settings. | Examine and verify the<br>configuration settings in the<br>System Setup program.<br>Replace the battery and<br>reconfigure using the System<br>Setup program.                       |
| Keyboard clock line failure                                                                                                    | System cannot communicate                                                             | Check the keyboard cable for a proper connection.                                                                                                    |
| Keyboard failure                                                                                                    | with keyboard.                                                                        | Replace the system board.                                                                                                    |
| Keyboard data line failure                                                                                                    |                                                                                       |                                                                                                    |
| Keyboard stuck key failure                                                                                                    |                                                                                       |                                                                                                    |
| keypoard controller failure                                                                                                    | Keyboard/mouse<br>controller failed.                                                  | Replace the system board.                                                                                                    |
| Memory address line failure at address,<br>read value expecting value<br>Memory data line failure at address, read<br>value expecting value | During memory<br>test, value read<br>at address was<br>incorrect.                     | Reseat or replace one or<br>more DIMMs. If problem<br>persists, replace the system<br>board.                                                                                        |

| Memory double word logic failure at<br>address, read value expecting value<br>Memory odd/even logic failure at address,<br>read value expecting value |                                                                                                    |                                                                                                    |
|----------------------------------------------------------------------------------------------------|----------------------------------------------------------------------------------------------------|----------------------------------------------------------------------------------------------------|
| value expecting value                                                                                                    |                                                                                                    |                                                                                                    |
| Memory allocation error                                                                                                    | Software in use<br>conflicts with<br>operating<br>system,<br>application<br>program, or<br>utility.            | Contact the application vendor for technical support.                                                                                                    |
| Memory tests terminated by keystroke                                                                                                    | Memory test did<br>not complete.                                                                               | No action required. The<br>POST memory tests were<br>terminated by the user by<br>pressing <spacebar>.</spacebar>                                                                                                 |
| Network card is not present in the system                                                                                                    | System does not detect NIC.                                                                                    | Reseat the NIC. Reinstall NIC drivers.                                                                                                    |
| No boot device available                                                                                                    | System does not<br>recognize<br>diskette drive or<br>hard-disk drive<br>from which it is<br>trying to boot.    | If booting from a diskette,<br>ensure a bootable diskette is<br>in the diskette drive. If<br>booting from a hard-disk<br>drive, replace the hard-disk<br>drive. If problem persists,<br>replace the system board. |
| No boot sector on hard-disk drive                                                                                                    | Incorrect<br>configuration<br>settings in<br>System Setup<br>program, or<br>corrupted<br>operating<br>system.  | Verify the System Setup<br>information is correct. Install<br>an operating system on the<br>hard-disk drive.                                                                                                    |
| No timer tick interrupt                                                                                                    | Timer on system<br>board is<br>malfunctioning.                                                                 | Replace the system board.                                                                                                    |
| Non-system disk or disk error                                                                                                    | Diskette in drive<br>A or hard-disk<br>drive does not<br>have bootable<br>operating system<br>installed on it. | Ensure the diskette is a<br>bootable diskette. If booting<br>from a hard-disk drive,<br>ensure the hard-disk drive is<br>formatted and contains an<br>operating system. Replace<br>the system board.              |
| Not a boot diskette                                                                                                    | No operating<br>system on<br>diskette.                                                                         | Replace the diskette with a bootable diskette.                                                                                                    |

| Plug and Play Configuration Error                                      | System<br>encountered<br>problem in trying<br>to configure one<br>or more<br>expansion cards.       | Manually resolve IRQ/DMA conflicts.                                                                                                    |
|------------------------------------------------------------------------|----------------------------------------------------------------------------------------------------|----------------------------------------------------------------------------------------------------|
| Previous unrecoverable memory error or<br>system error (NMI) occurred. | Either a multi-bit<br>ECC memory<br>error or a PCI<br>card failure was<br>detected.                 | Reseat all DIMMs and all PCI<br>cards and try again.<br>If the problem still persists,<br>replace the DIMMs and try<br>again.<br>If the problem still persists,<br>replace the PCI cards and try<br>again.<br>If the problem still persists,<br>replace the system board. |
| Processor is not in the primary slot                                   | The only<br>microprocessor<br>in the system is<br>in the secondary<br>slot.                         | Move the processor to the primary slot.                                                                                                    |
| Read fault                                                             | The MS-DOS <sup>®</sup><br>operating system<br>cannot read from<br>diskette or hard-<br>disk drive. | Repair ( <b>chkdsk</b> ), reformat, or<br>replace the disk or diskette.<br>If the problem persists,<br>replace the system board.                                                                                                    |
| Requested sector not found                                             | System could not<br>find particular<br>sector on disk, or<br>requested sector<br>is defective.      |                                                                                                    |
| Reset failed                                                           | Disk reset<br>operation failed.                                                                     | Check the diskette, tape, or<br>hard-disk interface and<br>power cables for a proper<br>connection.                                                                                                    |
| Sector not found                                                       | MS-DOS is<br>unable to locate<br>sector on<br>diskette or hard-<br>disk drive.                      | Repair ( <b>chkdsk</b> ), reformat, or<br>replace the diskette or hard-<br>disk drive.                                                                                                    |
| Seek error                                                             | MS-DOS is<br>unable to locate<br>specific track on<br>diskette or hard-<br>disk drive.              | Replace the diskette or hard-<br>disk drive.                                                                                                    |
| Seek operation failed                                                  | System could not                                                                                    | Replace the diskette or hard-                                                                                                    |

|                                                                                                    | find particular<br>address mark on<br>disk.                                                                         | disk drive.                                                                                                    |
|----------------------------------------------------------------------------------------------------|----------------------------------------------------------------------------------------------------|----------------------------------------------------------------------------------------------------|
| Shutdown failure                                                                                                    | System board chip is faulty.                                                                                        | Replace the system board.                                                                                         |
| System halted                                                                                                    | System locked up<br>because the<br>processor is not<br>the correct<br>revision.                                     | Ensure at least 512 MB of<br>RAM is installed. Replace<br>the processor with a Dell-<br>supported microprocessor. |
| Terminator/processor card not installed!<br>System halted!                                                                                                    | System does not<br>have terminator<br>card or<br>secondary<br>processor.                                            | Reseat or replace the terminator card or secondary processor.                                                     |
| Time-of-day clock stopped                                                                                                    | System battery is low.                                                                                              | Replace the battery. If the problem persists, replace the system board.                                           |
| Time-of-day not set                                                                                                    | Time or Date<br>settings in<br>System Setup<br>program are<br>incorrect, or the<br>system battery<br>does not work. | Set the date and time.<br>Replace the battery.                                                                    |
| Timer chip counter 2 failed                                                                                                    | Timer circuit on system board is malfunctioning.                                                                    | Replace the system board.                                                                                         |
| WARNING: Dell's Disk Monitoring System has<br>detected that drive [0/1] on the [0/1]<br>EIDE controller is operating outside of<br>normal specifications. It is advisable to<br>immediately back up your data and replace<br>your hard-disk drive by calling your<br>support desk or Dell Computer<br>Corporation. | POST queried<br>EIDE drive for<br>status. Drive<br>detected<br>possible error<br>conditions.                        | Replace the hard-disk drive.                                                                                      |
| Write fault<br>Write fault on selected drive                                                                                                    | MS-DOS cannot<br>write to diskette<br>or hard-disk<br>drive.                                                        | Replace the diskette or hard-<br>disk drive.                                                                      |

# Alert Messages From Dell OpenManage<sup>™</sup> Tools for HP OpenView

The Dell OpenManage Tools for HP OpenView server-management application program generates alert messages that appear in the SNMP trap log file. To see the trap log, select any enterprise under the SNMP trap log icon.

Alert log messages consist of information, status, warning, and failure messages for drive, temperature, fan, and power conditions. They can assist you with identifying a problem and may provide you with information

to help you resolve the problem.

See the documentation for Dell OpenManage Tools for HP OpenView NNM SE for these messages.

Back to Contents Page

# Removing and Replacing Parts: Dell<sup>™</sup> PowerEdge<sup>™</sup> 1300 Systems Service Manual

Overview • Recommended Tools • Precautionary Measures • Removing the Computer Cover • Front Bezel • Power and Reset Buttons • Front-Panel Inserts • Control Panel • Drives • System Power Supply • Microprocessor Fan • System Board Components • Expansion Cards • DIMM Removal/Installation • Microprocessor SEC Cartridge/Heat Sink Assembly • Terminator Card • System Battery • System Board Removal

#### Overview

This file provides procedures for removing the components, assemblies, and subassemblies in the Dell PowerEdge 1300.

Unless otherwise noted, each procedure assumes the following conditions exist:

- You have performed the steps in Precautionary Measures.
- You have removed the computer cover.
- You can replace or reinstall a part by performing the removal procedure in reverse order unless additional information is provided.

#### **Recommended Tools**

Most of the procedures in this file require the use of one or more of the following tools:

- Small flat-blade screwdriver
- Wide flat-blade screwdriver
- #1 and #2 Phillips-head screwdrivers
- 1/4-inch nutdriver
- Tweezers or long-nose pliers

Also, use a wrist grounding strap as explained in Precautionary Measures.

#### **Precautionary Measures**

Before you perform any of the procedures in this file, take a few moments to read the following warning for your personal safety and to prevent damage to the system from ESD.

#### WARNING: FOR YOUR PERSONAL SAFETY AND PROTECTION OF THE EQUIPMENT

Before you start to work on the system, perform the following steps in the sequence listed:

- 1. Turn off the computer and all peripherals.
- 2. Disconnect the computer and peripherals from their AC power sources. Also, disconnect any telephone or telecommunication lines from the computer. Doing so reduces the potential for personal injury or shock.
- 3. If you are disconnecting a peripheral from the computer or are removing a component from the system board, wait 10 to 20 seconds after disconnecting the computer from AC power before disconnecting the peripheral or removing the component to avoid possible damage to the system board.
- 4. Wear a wrist grounding strap, and clip it to an unpainted metal surface, such as the padlock loop on the back of the chassis. If a wrist grounding strap is not available, touch any unpainted metal surface on the back of the computer or on the computer chassis, such as the power supply, to discharge any static charge from your body before touching anything inside the computer. While you work, periodically touch an unpainted metal surface on the computer chassis to dissipate any static electricity that might

harm internal components. Also avoid touching components or contacts on a card and avoid touching pins on a chip.

5. Verify that the standby LED on the system board is not on. If it is on, you may need to wait 10 to 30 seconds for it to go out (see <u>System Board</u>).

#### **Removing the Computer Cover**

Figure 1. Computer Cover Removal

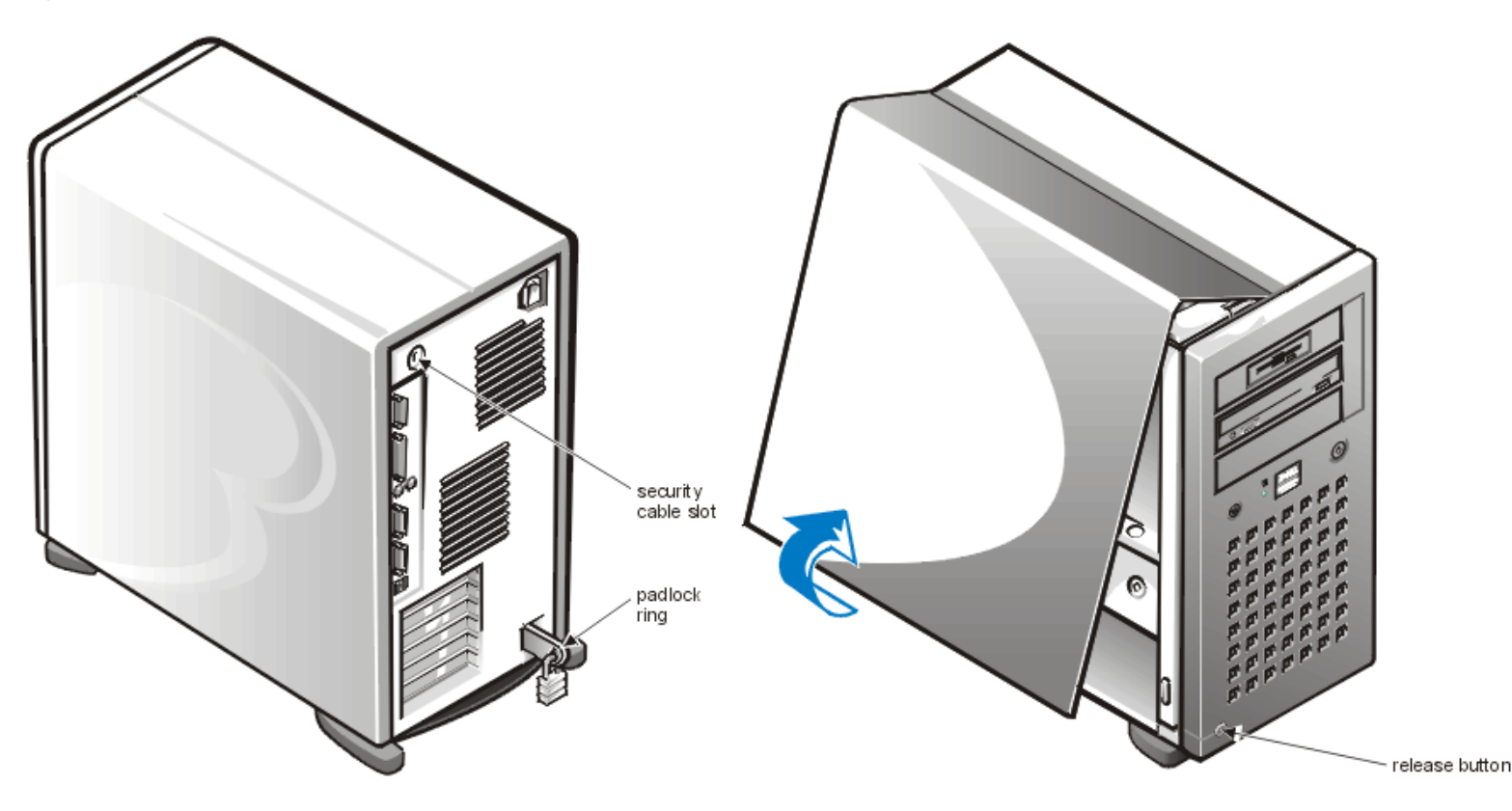

To remove the computer cover, perform the following steps:

- 1. Remove the padlock from the padlock ring on the back panel of the computer, if one is installed.
- 2. Facing the left side of the computer, press the release button at the bottom-left corner of the front bezel.
- 3. Lift the bottom of the cover, allowing it to pivot up toward you.
- 4. Disengage the tabs that secure the cover to the top of the chassis, and lift the cover away.

To replace the cover, insert the tabs on the cover into the recessed slot on the chassis and lower the cover until it fits flush with the side of the computer.

#### Figure 2. Reinstalling the Cover

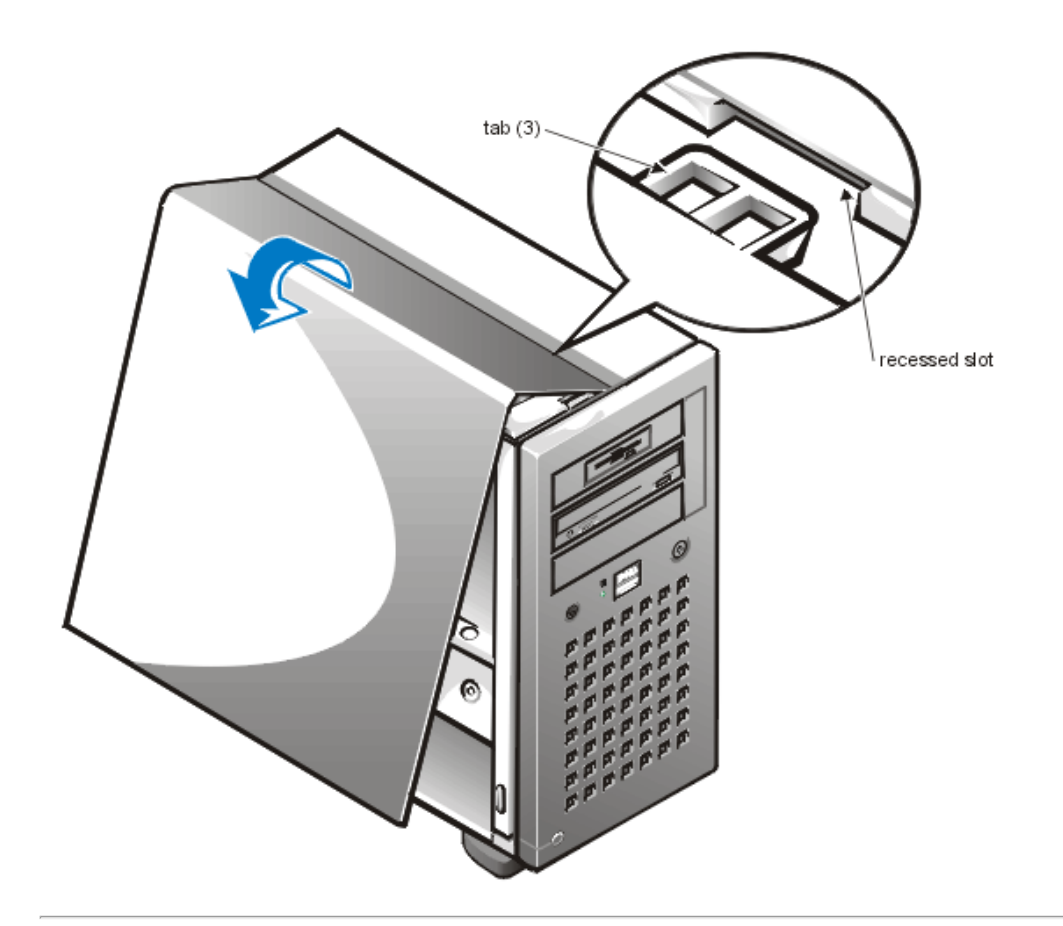

# Front Bezel

Figure 3. Front Bezel Removal

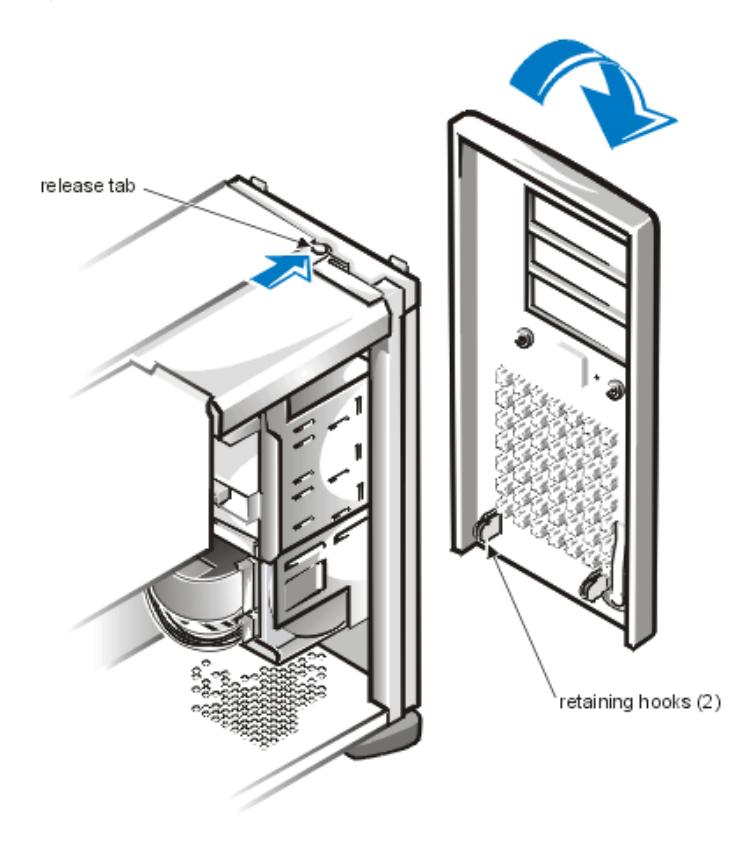

To remove the front bezel, perform the following steps:

- 1. Press the tab release marked with the icon.
- 2. While still pressing the tab release, tilt the bezel away from the chassis.
- 3. Disengage the two retaining hooks at the bottom of the bezel, and pull the bezel away from the chassis.

To replace the bezel, align the retaining hooks with the slots in the chassis and press the top of the bezel toward the chassis until the tabs on top of the chassis snap the bezel into place.

#### **Power and Reset Buttons**

#### Figure 4. Power and Reset Button Removal

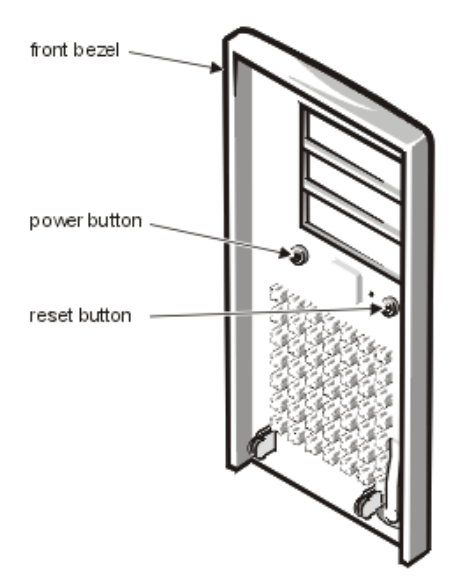

To remove the power and reset buttons, perform the following steps:

- 1. Lay the front bezel on a flat work surface, with the back of the bezel facing up.
- 2. To remove the power button or the reset button, use a small screwdriver and push in the two or three plastic clips that hold the button to the bezel. When these clips are released, the buttons come free from the bezel.

#### **Front-Panel Inserts**

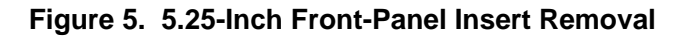

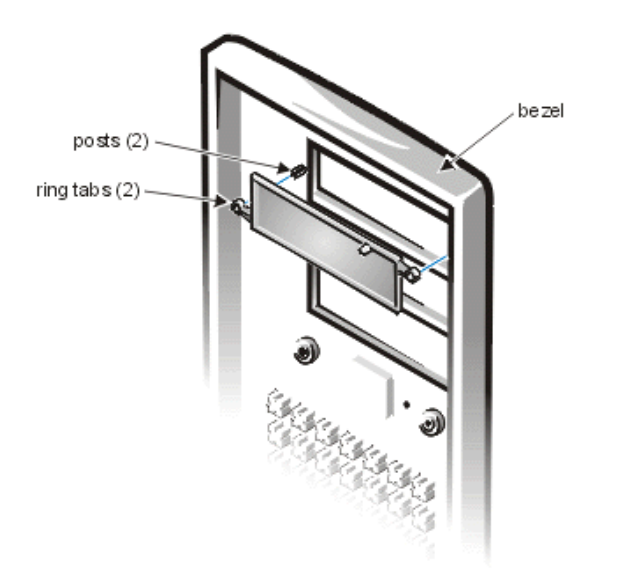

To remove a 5.25-inch front-panel insert, perform the following steps:

- 1. Hold the bezel with the front facing you.
- 2. From the front of the bezel, use your thumbs to press inward on the insert until it snaps free of the bezel.

To replace a 5.25-inch front-panel insert, position the two ring-tabs over the posts on the inside of the bay opening, and then press the ring tabs over the posts.

### **Control Panel**

#### Figure 6. Control Panel Removal

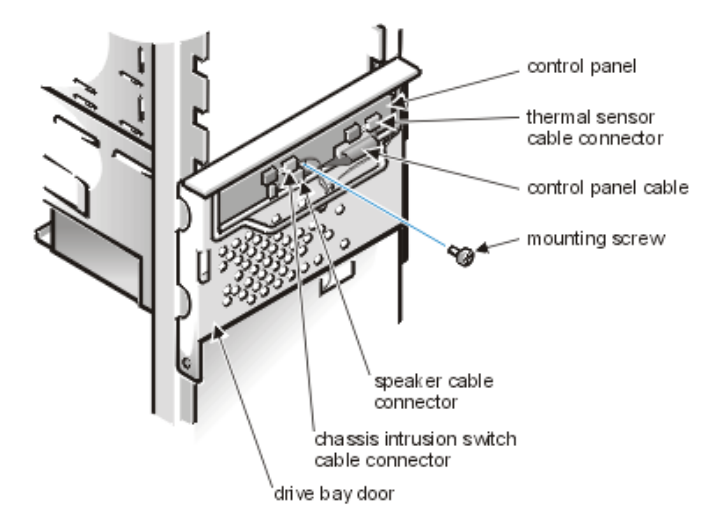

To remove the control panel, perform the following steps:

- 1. Disconnect the control panel cable from the PANEL connector on the system board (see <u>System Board Components</u> for the location of the PANEL connector).
- 2. Note the routing of the control panel cable as you remove it from the chassis.
- 3. Disconnect the the chassis intrusion switch cable connector and the thermal sensor cable connector from the control panel.
- 4. Remove the mounting screw that secures the control panel to the chassis.
- 5. Remove the control panel cable.
- 6. Open the drive cage door, pull the control panel cable through the opening in the front wall, and carefully remove the cable from the routing tab in the drive cage door.
- 7. Pull out on the control panel to detach it from the chassis.

#### Drives

W NOTE: In all of the following procedures, left and right refer to your left and right as you face the front of the computer.

#### Figure 7. Drive Locations

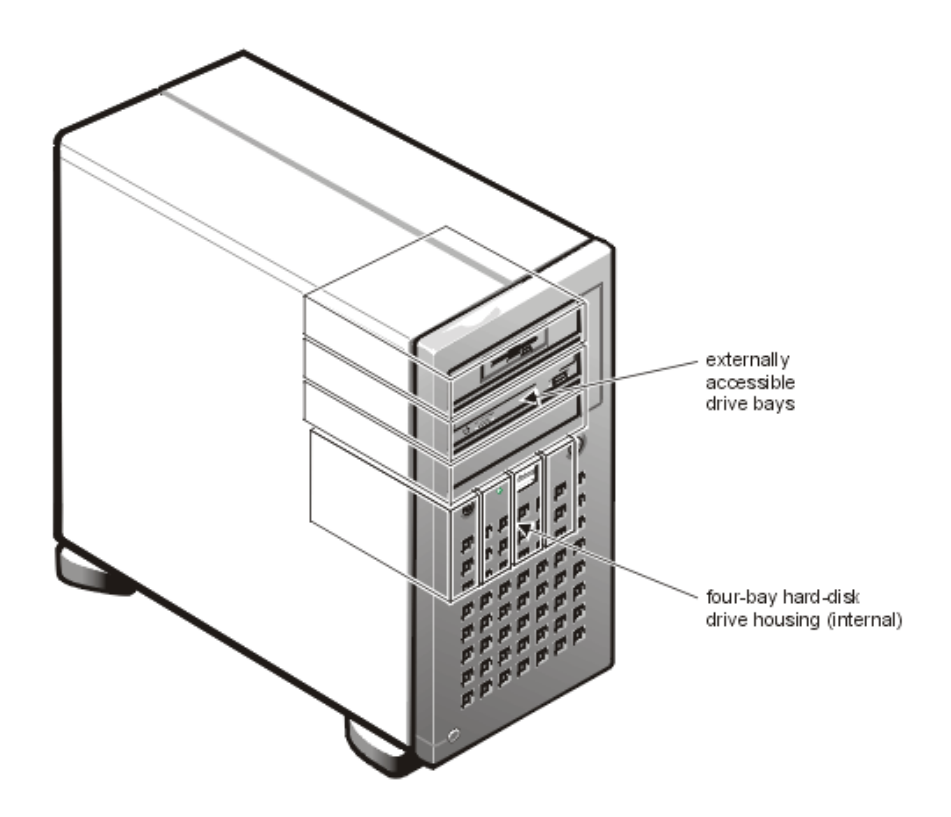

#### Removing a 5.25-Inch Drive From a Drive Bay

WOTE: For easier access inside the chassis, you may rotate the power supply out of the way temporarily. See <u>Figure</u> <u>12</u>, Power Supply Removal.

#### Figure 8. Removing a Drive

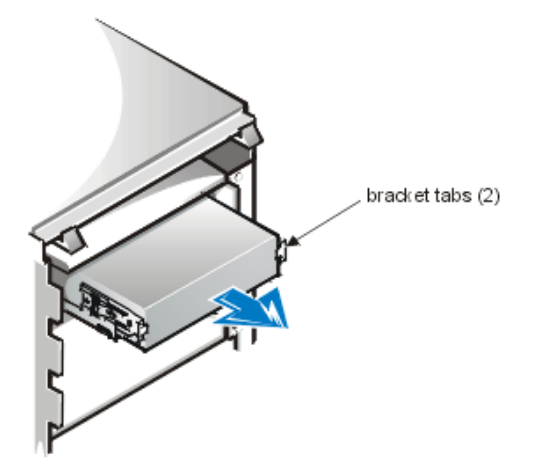

- 1. Disconnect the DC power cable and the interface cable from the back of the drive.
- 2. Press the bracket tab on either side of the drive toward the center of the drive and slide the bracket out of the bay.
- 3. To remove the drive from the bracket, turn the drive/bracket assembly upside down and unscrew the four screws that secure the drive to the bracket.

#### Removing a Hard-Disk Drive From the Internal Drive Cage

Remove a SCSI hard-disk drive from the hard-disk drive cage by performing the following steps:

1. Remove the computer cover as instructed in <u>Removing the Computer Cover</u>.

- 2. Remove the front bezel according to the instructions in Front Bezel.
- 3. Open the drive cage door. Disconnect the DC power cable and interface cable from each drive.
- 4. Grasp the handle of the drive bay door on the front of the chassis, and pull out and down until the arms on the drive cage door (see Figure 9, Removing the Hard-Disk Drive Cage) disengage from the tabs on the bracket. This action pulls the cage out of the drive bay about 1 to 3 inches.

#### Figure 9. Removing the Hard-Disk Drive Cage

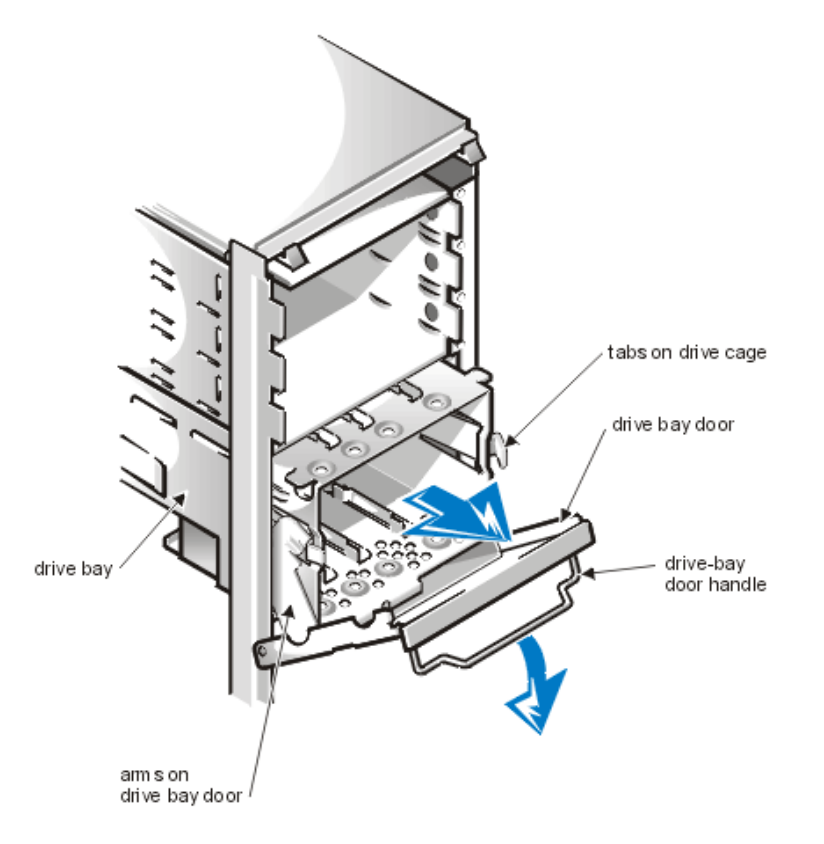

- 5. Remove the cage from the drive bay.
- 6. Remove the four screws that hold the drive in the cage.
- 7. Remove the drive by sliding it out of the cage.

AUTION: To prevent damage to the drive cage, drive bay, or drive bay door when reinstalling the hard-disk drive cage, push the drive cage into the drive bay until the tabs snap into place before you close the drive bay door. Fold the drive bay door handle down before attempting to replace the bezel.

Figure 10. Removing a Hard-Disk From the Drive Cage

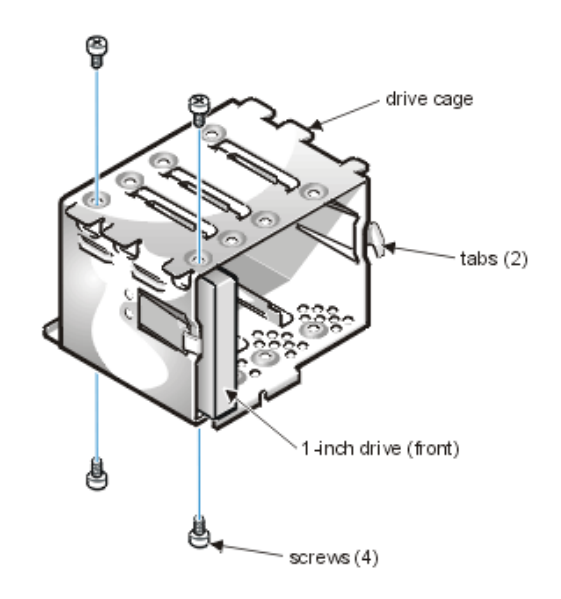

### **System Power Supply**

#### Figure 11. Power Supply Removal

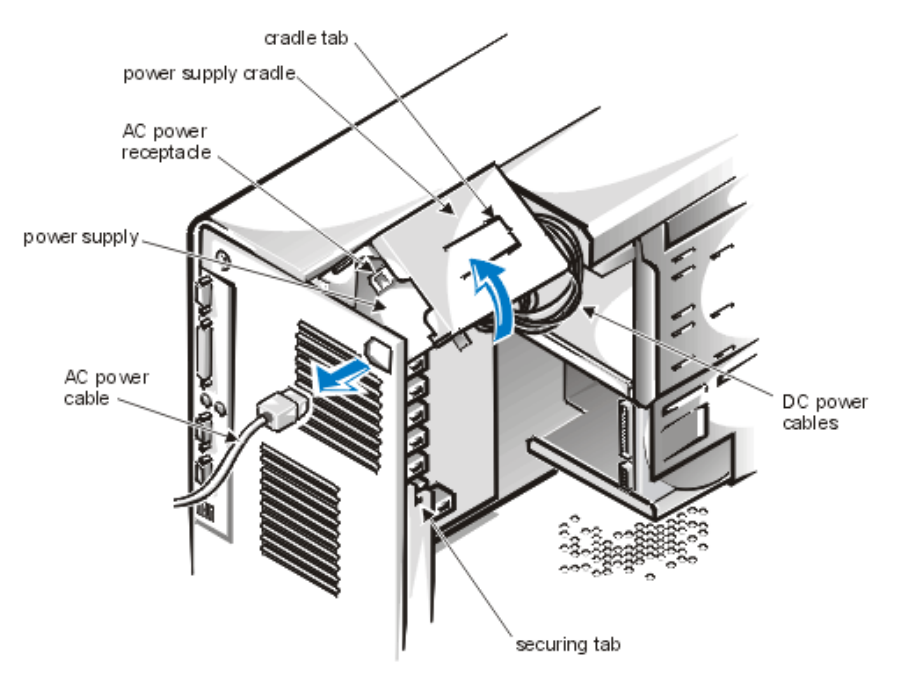

To remove the system power supply, perform the following steps:

- 1. Disconnect the AC power cable from the back of the power supply.
- 2. Free the system power supply from the securing tab labeled "RELEASE —>" and rotate it upward until it locks.
- 3. Disconnect the DC power cables from the system board and the drives. Note the routing of the DC power cables underneath the tabs in the chassis as you remove them from the system board and drives. It is important to route these cables properly when you replace them to prevent them from being pinched or crimped.
- 4. Remove the screw above the AC power receptacle.
- 5. Lift up on the power supply cradle tab to release the power supply from the cradle and slide the power supply toward the front of the computer approximately 1 inch.
- 6. Lower the power supply down and away from the computer.

#### **Microprocessor Fan**

#### Figure 12. Microprocessor Fan Removal

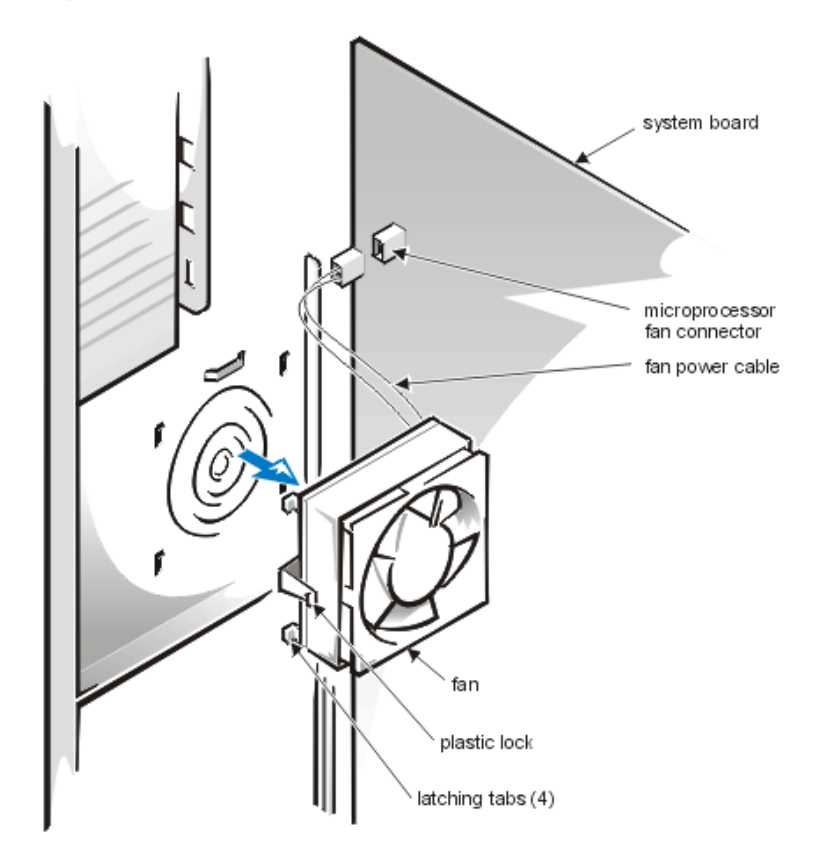

To remove the microprocessor fan, perform the following steps:

- 1. Rotate the power supply up until it locks (see Figure 11, Power Supply Removal).
- 2. Disconnect the fan power cable from the microprocessor fan connector.
- 3. Gently pull the plastic lock, and push down on the fan to disengage the four latching tabs holding the fan to the back of the chassis.
- 4. Pull the fan forward to remove it.

#### **System Board Components**

The subsections that follow contain procedures for removing system board components, which are shown in Figure 13.

#### Figure 13. System Board

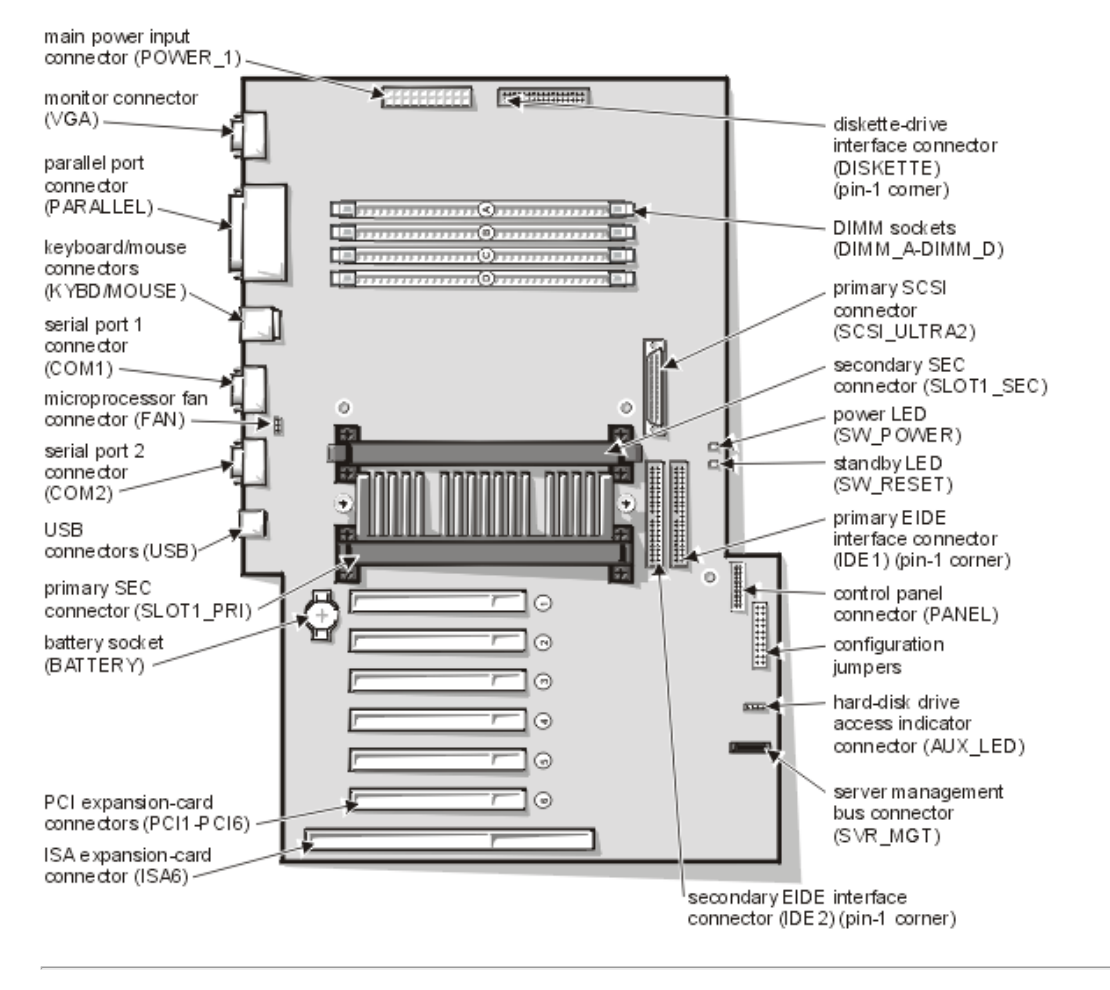

### **Expansion Cards**

There are seven expansion-card connectors on the system board (see Figure 13, System Board). Expansion-card connectors PCI1 through PCI6 support 32-bit PCI expansion cards; expansion-card connector ISA6 can accommodate an 8- or 16-bit ISA expansion card. The PCI1 slot is limited to a half-length card.

W NOTES: Connector ISA6 shares expansion-card slot space with connector PCI6. Therefore, only one card of either type can be installed in this slot.

PCI4 has an in-line connector to support a DRAC card (SVR\_MGT connector on the system board).

#### Figure 14. Removing an Expansion Card

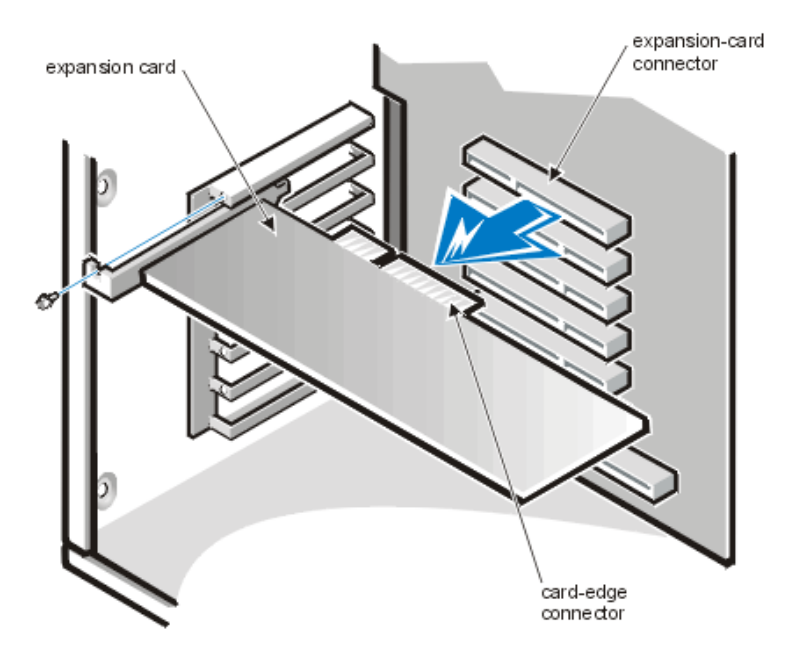

Perform the following steps to remove an expansion card:

- 1. If necessary, disconnect any cables connected to the card.
- 2. Unscrew the mounting bracket of the card you want to remove.
- 3. Grasp the card by its outside corners, and ease it out of its connector.
- 4. If you are removing the card permanently, install a metal filler bracket over the empty card-slot opening.
- 5. Replace the computer cover, and reconnect your computer and peripherals to their power sources and turn them on.
- To reset the chassis intrusion detector, enter the System Setup program and reset Chassis Intrusion to Not Detected.

#### **DIMM Removal/Installation**

To remove a DIMM, perform the following steps:

- 1. Unlatch and rotate the power supply up until it locks (see Figure 11, Power Supply Removal).
- 2. Push outward on the DIMM socket securing clips until the DIMM is released from its socket.
- 3. Lift the DIMM away from the socket.

#### Figure 15. DIMM Removal

ejectors (2)

To replace a DIMM, press the DIMM fully into the socket while closing the securing clips to lock the DIMM into the socket (see Figure 16).

Figure 16. DIMM Installation

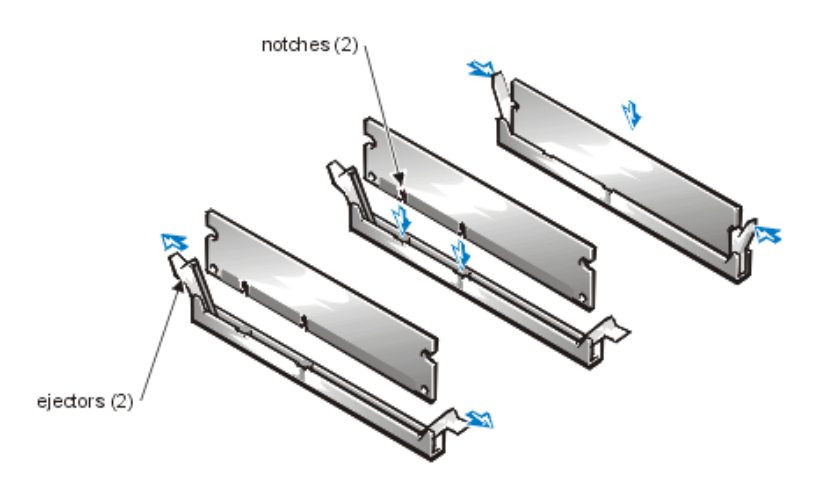

#### Microprocessor SEC Cartridge/Heat Sink Assembly

Figure 17. Microprocessor SEC Cartridge/Heat Sink Removal

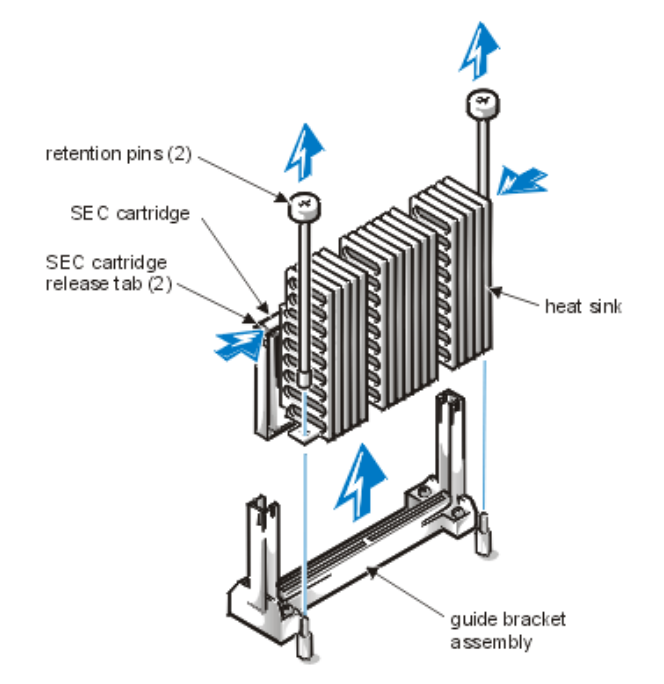

To remove a microprocessor SEC cartridge/heat sink assembly, perform the following steps:

# WARNING: The microprocessor SEC cartridge/heat sink assembly can get extremely hot. Be sure that the assembly has had sufficient time to cool before you touch it.

- 1. Unscrew and remove the two thumbscrews that secure the heat sink to the system board.
- 2. Press the microprocessor SEC cartridge release latches inward until they snap into position.
- 3. Grasp the microprocessor SEC cartridge firmly, and pull straight up on the cartridge to remove it from the guide bracket assembly (see Figure 17).
- 4. You must use up to 15 lb of force to disengage the microprocessor SEC cartridge from its connector.

To install a microprocessor SEC cartridge/heat sink assembly, first verify that the cartridge release latches are pulled out. Then slide the cartridge into the guide bracket assembly, with the heat sink toward the bottom of the chassis, and firmly seat the assembly. You must use up to 25 lb of force to seat the cartridge in its connector. Install the two thumbscrews that secure the heat sink to the system board.

Verify the microprocessor is acknowledged by the system by running the System Setup program. If you are upgrading a microprocessor, you may need to update your system software (for example, the BIOS).

### **Terminator Card**

#### Figure 18. Terminator Card Removal

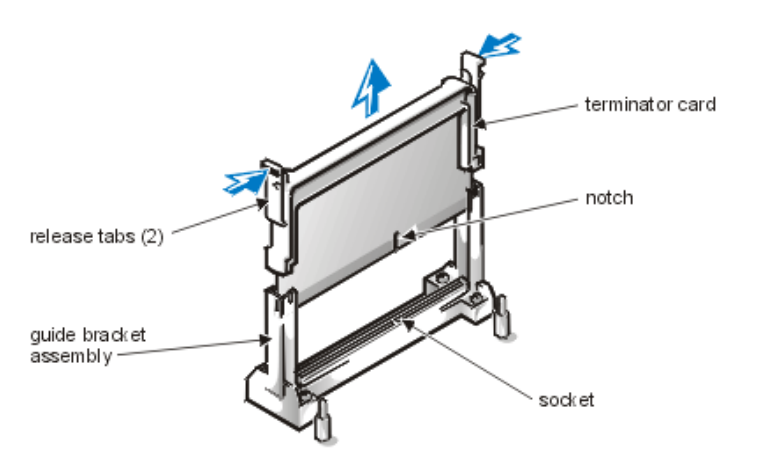

If you are installing a secondary microprocessor SEC cartridge/heat sink assembly, you need to remove the terminator card from the SLOT1\_SEC connector on the system board by performing the following steps:

- 1. Press the microprocessor SEC cartridge release latches inward until they snap into position (see Figure 18).
- 2. Pull the terminator card straight out to remove it from the connector.

#### **System Battery**

#### Figure 19. System Battery Removal

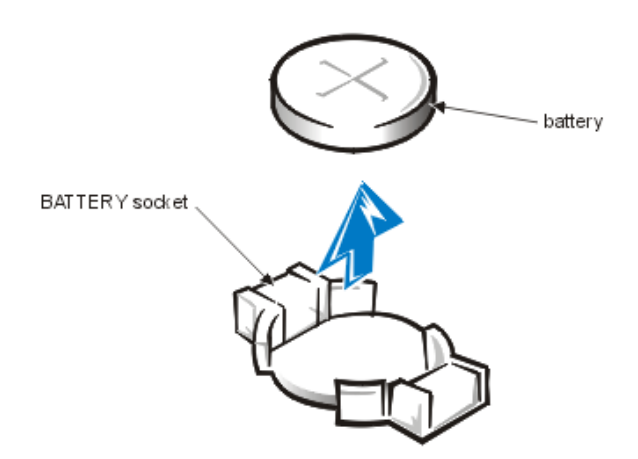

WARNING: There is a danger of the new battery exploding if it is incorrectly installed. Replace the battery only with the same or equivalent type recommended by the manufacturer. Discard used batteries according to the manufacturer's instructions.

To remove the system battery, perform the following steps:

- 1. If possible, enter the System Setup program and print the System Setup screens.
- 2. Rotate the power supply up until it locks (see Figure 12, Power Supply Removal).
- 3. Remove the system battery by carefully prying it out of its socket with your fingers or with a blunt, nonconducting object, such as a plastic screwdriver.

When you replace the system battery, orient the new battery with the "+" facing up. Insert the battery into its socket and snap it into place.

#### System Board Removal

#### Figure 20. System Board Removal

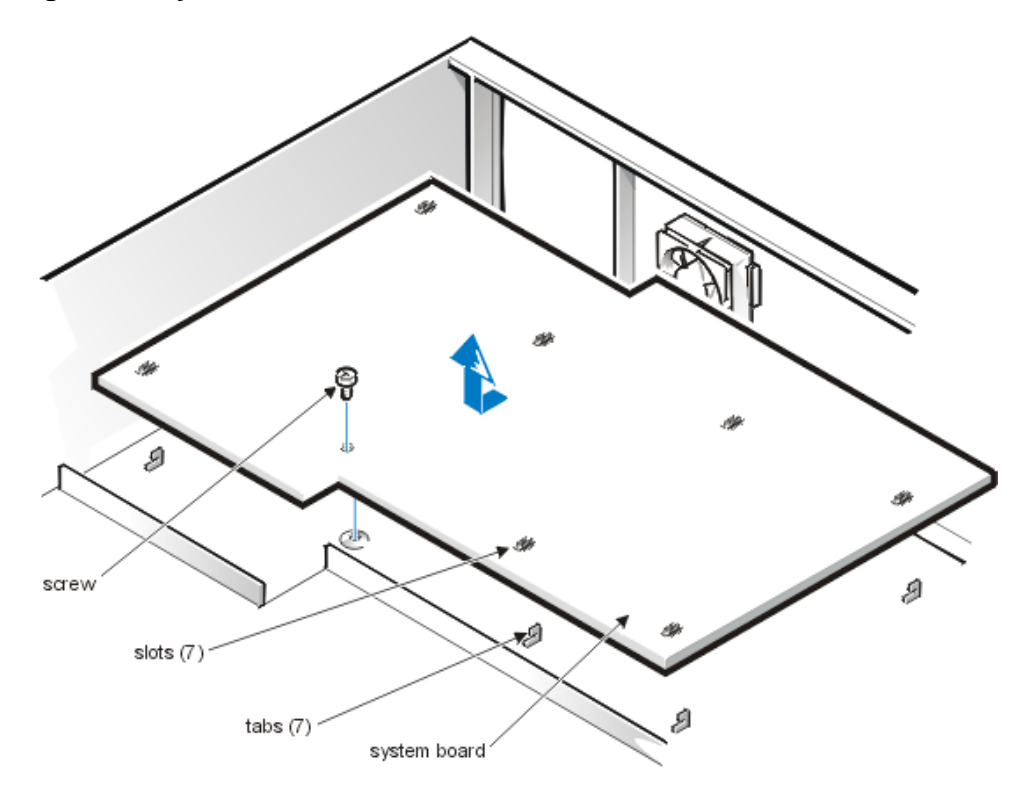

To remove the system board, perform the following steps:

- 1. Place the computer on its side on a flat surface.
- 2. Disconnect all cables from their connectors at the back of the computer.
- 3. Unlatch and rotate the power supply until it locks (see Figure 12, Power Supply Removal)
- 4. Disconnect all cables from the system board.
- 5. Remove the microprocessor fan (see Microprocessor Fan).
- 6. Remove the screw that secures the system board to the bottom of the chassis.
- 7. Slide the system board toward the front of the chassis until it stops.
- 8. Carefully lift the system board out of the chassis (be sure to lift evenly and not twist the system board).

If you are replacing a system board, remove the DIMMs, the primary microprocessor SEC cartridge/heat sink assembly, and the terminator card or secondary microprocessor assembly, and install them on the replacement board.

When you reinstall the system board, before you slide the system board back to lock it in position, push down near each slot to engage the grounding clip onto its corresponding tab. Push evenly on both sides of the system board as you slide it into position (do not twist the system board).

Back to Contents Page

# Using the System Setup Program: Dell<sup>™</sup> PowerEdge<sup>™</sup> 1300 Service Manual

Overview • Entering the System Setup Program • System Setup Screens

#### Overview

This file describes the System Setup program, which is used to change the system configuration information stored in NVRAM on the system board. For in-depth information about the System Setup program, refer to the *Dell PowerEdge 1300 Systems User's Guide*.

**1** CAUTION: Whenever you make changes to the System Setup program or add, reposition, or remove ISA expansion cards, add or remove memory, or change settings for built-in devices, you must run the RCU, make any necessary changes, and save the system configuration information. Failure to do so may cause resource conflicts between PCI devices (such as PCI expansion cards, the built-in video controller, or the built-in SCSI host adapter). See "Configuring ISA and PCI Expansion Cards" in the "Using the Resource Configuration Utility" section in the User's Guide for more information about how PCI devices are configured based on settings in the RCU.

### **Entering the System Setup Program**

Enter the System Setup program by performing the following steps:

- 1. Turn on (or reboot) your system.
- 2. Press <F2> immediately after you see the following message: Press <F2> for System Setup

If you wait too long and your operating system begins to load into memory, let the system complete the load operation; then shut down the system and try again.

W NOTE: To ensure an orderly system shutdown, consult the documentation that accompanied your operating system.

### System Setup Screens

Figure 1, System Setup Screens, shows sample System Setup screens. The actual contents of your setup screens may differ slightly from the example shown, depending on the characteristics of your PowerEdge 1300. <u>Table 1</u>, System Setup Options, briefly describes each setup option.

#### Figure 1. System Setup Screens

| configuration options                                            |                                                    | _title bar help                                                                                                 |
|------------------------------------------------------------------|----------------------------------------------------|----------------------------------------------------------------------------------------------------|
| page 1 of 2                                                      | Dell Computer Corporation<br>System PowerEdge 130  | (www.dell.com) /<br>0 Setup / BIOS version A00                                                                  |
| Time: 18:05:46<br>Diskette Drive A:                              | Date: Fri Nov 14, 1998<br>3.5 inch, 1.44 MB        | This category sets the time in<br>24-hour format (hour:minutes:<br>seconds) for the internal clock<br>calendar. |
| IDE Drives:<br>Primary Type Cy<br>Drive 0: None<br>Drive 1: None | rls Hds Pre LZ Sec Size                            | To change the value in a field,<br>enter a number or use the left-<br>or right-arrow key.                       |
| Secondary<br>Drive O: None<br>Drive 1: None                      |                                                    | Changes take effect immediately                                                                                 |
| Reserved Memory:<br>CPU Speed:                                   | None<br>350 MHz                                    |                                                                                                    |
| Num Lock:<br>Reset Button:<br>Video DAC Snoop:                   | on<br>Enabled<br>¢ff                               | Pentium II Processor - 350 MHZ<br>Level 2 cache: 512 KB integrated                                              |
| Processor 1:<br>Processor 2:                                     | ۵0<br>Not installed                                | Video Memory: 126 MB SGRAM<br>Service Mag: 12345                                                                |
| Tab, Shift-Tab chan                                              | ge_fields $\leftarrow$ $\rightarrow$ change values | Alt-P next Esc exit Alt-B reboot                                                                                |

∽ key functions

∖ system data

|                                                                                                    | Dell Computer Corporation                                                                                               | (www.dell.com)                                                                                                    |
|----------------------------------------------------------------------------------------------------|----------------------------------------------------------------------------------------------------|----------------------------------------------------------------------------------------------------|
| page 2 of 2                                                                                                    | System PowerEdge 130                                                                                                    | 00 Setup BIOS version A00                                                                                                    |
| Keyboard Errors:<br>System Password:<br>Password Status:<br>Boot Sequence:<br>Setup Password:<br>Auto Power On:<br>Power Management:<br>Chassis Intrusion: | Do Not Report<br>Not Enabled<br>Unlocked<br>Diskette First<br>Not Enabled<br>Disabled 00 00<br>Disabled<br>Not Detected | This category sets whether<br>keyboard-related error messages<br>are reported at system start-up.<br>Changes take effect after reboot.                  |
| Mouse:<br>Serial Port 1:<br>Serial Port 2:<br>Parallel Port:<br>Parallel Mode:<br>IDE Controller:<br>Diskette:<br>Speaker:<br>SCSI:                        | ated Devices<br>On<br>Auto<br>Auto<br>378h<br>PS/2<br>Auto<br>Auto<br>On<br>Off                                         | Pentium II Processor - 350 MHZ<br>Level 2 cache: 512 KB integrated<br>System Memory: 128 MB ECC SDRAM<br>Video Memory: 2 MB SGRAM<br>Service Tag: 12345 |
| Tab, Shift-Tab chang                                                                                                    | e fields $\leftarrow$ $\rightarrow$ change values                                                                       | Alt-P next Esc exit Alt-B reboot                                                                                                    |

# Table 1. System Setup Options

| Option                 | Function                                                                                                    |
|------------------------|----------------------------------------------------------------------------------------------------|
| Time                   | Resets the time on the computer's internal clock.                                                                                                    |
| Date                   | Resets the date on the computer's internal calendar.                                                                                                    |
| Diskette Drive A       | Identifies the type of diskette drive installed in your computer.                                                                                                    |
| IDE Drives:            | Identifies drives attached to the <b>IDE1</b> and <b>IDE2</b> connectors on the system board. Each EIDE connector supports two EIDE drives ( <b>Drive 0</b> and <b>Drive 1</b> ).  |
| Primary (Drives 0,1);  |                                                                                                    |
| Secondary (Drives 0,1) | In the <b>Primary</b> and the <b>Secondary</b> drive sections, the <b>Drive 0</b> and <b>Drive 1</b> options identify the type of EIDE hard-disk drives installed in the computer. |

Options include:

- Auto (auto detect drive type/characteristics)
- None (no disk installed)
- Usr1 or Usr2 (user defined drive parameters)
- A specific drive-type number (retrieve drive characteristics from a table in BIOS)

NOTES: If you do not have any IDE/EIDE hard-disks or CD-ROMs installed in your system, specify None as the Type setting for the both Drive 0 and Drive 1 in the Primary and Secondary IDE drive sections in System Setup.

If you have the optional EIDE CD-ROM installed, specify **None** in the **Drive 0** and **Drive 1 Type** setting for the Primary IDE drive section and specify **Auto** for the **Drive 0** Secondary IDE drive **Type** setting. Also, ensure the optional EIDE CD-ROM is connected to the IDE2 connector on the system board.

Operating systems that bypass the system BIOS may not obtain optimum hard-disk drive performance.

Reserved Memory Designates a region of system board memory that can be supplied by an expansion card (known as "setting a memory hole"). Do not enable the reserved memory feature unless an expansion card that requires special addressing is installed.

CPU Speed Indicates the processor speed at which your system boots.

- Determines whether system boots with the <Num Lock> mode activated on keyboards (does not apply to 84-key keyboards).
  - Enables and disables the reset button.

Num Lock

Reset Button

Video DAC Snoop

Controls how VGA and graphics devices on the PCI or AGP bus respond to palette register accesses.

- **On** forces VGA and graphics devices to snoop VGA palette register accesses and forward them to the ISA bus.
- Off forces VGA and graphics devices to respond positively to palette register accesses.

| Processor 1<br>Processor 2 | Displays the version or stepping number of each processor slot in the system.                                                                          |  |  |
|----------------------------|----------------------------------------------------------------------------------------------------|--|--|
| Keyboard Errors            | Enables or disables the reporting of keyboard errors during POST.                                                                                      |  |  |
| System Password            | Displays the current status of the password security feature.                                                                                          |  |  |
| Password Status            | Prevents the system password from being changed or disabled at system start-<br>up.                                                                    |  |  |
| Boot Sequence              | Determines whether the system boots from diskette (if present), hard-disk, or CD-ROM. Press <ctrl> and the right-arrow key to select the order.</ctrl> |  |  |
| Device List                | Provides a list of available boot devices and boot device order.                                                                                       |  |  |
| Setup Password             | Restricts access to the setup program. Overrides system password.                                                                                      |  |  |
| Auto Power On              | Turns system on automatically at preset days/times. If the system is connected                                                                         |  |  |

to a power strip and the power strip is turned off, **Auto Power On** cannot function.

Power Management Switches an energy-conserving monitor (DPMS) and most EIDE drives to low power mode during periods of inactivity. A CAUTION: Check monitor documentation to make sure monitor is a DPMS-compliant monitor. Enabling Power Management on non-DPMS monitors may damage the monitor. X NOTE: Not all EIDE drives support this feature. Enabling **Power** Management on drives that do not support it may cause the drive to become inoperable until the system is restarted and the **Power** Management feature is disabled. Chassis Intrusion Displays the status of the chassis intrusion monitor at system start-up. To clear **Detected** status, use the right- or left-arrow key to select **Reset**. Enables or disables the built-in PS/2-compatible mouse port. Disabling the Mouse mouse allows an expansion card to use IRQ 12. Serial Port 1 Configures the built-in serial ports. Options are **Auto** (the default) to Serial Port 2 automatically configure a port, a particular designation (COM1 or COM3 for Serial Port 1; COM2 or COM4 for Serial Port 2), or Off (disabled). Parallel Port Configures the built-in parallel port. Default address is **378h**. Alternate addresses are 278h or 3BCh. Set to Off to disable the parallel port. X NOTE: Do not set **Parallel Port** to **278h** if you have an Extended Capabilities Port (ECP) device connected to the port. Parallel Mode Controls whether the built-in parallel port acts as an AT-compatible (unidirectional) or PS/2-compatible (bi-directional) port. Refer to the documentation that came with the device to determine correct setting. IDE Controller Controls integrated IDE drive controller operation. If **IDE Controller** is set to Auto and the system detects a drive controller card installed, the integrated IDE controller is disabled. If a drive controller card is not detected, the integrated IDE controller is enabled. When **IDE Controller** is set to **Off**, the integrated IDE controller is always disabled. Diskette Controls the operation of the system's built-in diskette drive controller. **Auto** (the default) turns off the built-in diskette drive controller (when necessary) to accommodate a controller card installed in an expansion slot. Write Protect prevents anything from being written to diskette drives using the system's built-in diskette drive controller. Read access is enabled. When Write Protect is selected, Auto is also selected. **Off** turns off the built-in diskette controller. Turns the built-in speaker **On** or **Off**. A reboot is needed for a change to take Speaker effect. SCSI Turns the integrated SCSI controller **On** (default) or **Off**. System Data These fields display information about the system. These fields are not selectable. Microprocessor Displays type and speed of the installed microprocessor(s). Level 2 Cache Displays the size of the integrated cache (512 KB).

| System<br>Memory | Displays the amount of installed and detected memory, except for memory on EMS expansion cards. |
|------------------|-------------------------------------------------------------------------------------------------|
| Video Memory     | Displays the amount of installed and detected video memory.                                     |
| Service Tag      | Displays the 5-character service tag number programmed into NVRAM.                              |
| Asset Tag        | Displays the programmable asset tag number (if assigned).                                       |

Back to Contents Page

# Abbreviations and Acronyms: Dell<sup>™</sup> PowerEdge<sup>™</sup> 1300 Systems Service Manual

 $\underline{A \bullet B \bullet C \bullet D \bullet E \bullet F \bullet G \bullet H \bullet I \bullet J \bullet K \bullet L \bullet M \bullet N \bullet O \bullet P \bullet Q \bullet R \bullet S \bullet T \bullet U \bullet V \bullet W \bullet X \bullet Y \bullet Z}$ 

The following list contains common abbreviations and acronyms that may appear in the *Dell PowerEdge* 1300 System Service Manual files.

#### Α

ampere(s)

### AC

alternating current

### ADC

analog-to-digital converter

### ADI

Autodesk Device Interface

### AI

artificial intelligence

#### ANSI

American National Standards Institute

### APIC

Advanced Peripheral Interrupt Controller

### ASCII

American Standard Code for Information Interchange

### ASIC

application-specific integrated circuit

### BASIC

Beginner's All-Purpose Symbolic Instruction Code

### BBS

#### bulletin board service

### BIOS

basic input/output system

### bpi

bits per inch

### bps

bits per second

### BTU

British thermal unit

# С

Celsius

### CCFT

cold cathode fluorescent tube

# CD

compact disc

### CD-ROM

compact disc read-only memory

### CGA

color graphics adapter

### ст

centimeter(s)

### CMOS

complementary metal-oxide semiconductor

# C.O.D.

collect on delivery

### срі

characters per inch

### cpl

characters per line

### CPU

central processing unit

### DAC

digital-to-analog converter

### DASH

Dell Advanced SCSI Host

### DAT

digital audio tape

# dB

decibel(s)

### dBA

adjusted decibel(s)

# DC

direct current

### DIMM

dual in-line memory module

### DIN

Deutsche Industrie Norm

# DIP

dual in-line package

### DMA

direct memory access

# DOC

Department of Communications (in Canada)

### dpi

dots per inch

### DRAM

dynamic random-access memory

### DS/DD

double-sided/double-density

### DS/HD

double-sided high-density

# DSA

Dell SCSI Array

# ECC

error checking and correction

# EDO

extended-data out

# EGA

enhanced graphics adapter

# EIDE

enhanced integrated drive electronics

# EISA

Extended Industry-Standard Architecture

# EMI

electromagnetic interference

# EMM

expanded memory manager

# EMS

Expanded Memory Specification

# EPP

Enhanced Parallel Port

### **EPROM**

erasable programmable read-only memory

### ESD

electrostatic discharge

### ESDI

enhanced small-device interface

### ESM

embedded server management

# F

Fahrenheit

# FAT

file allocation table

# FCC

Federal Communications Commission

# FIFO

first-in first-out

# ft

feet

# g

gram(s)

# G

gravities

# GB

gigabyte(s)

# GUI

graphical user interface

### h

hexadecimal

### HIP

Hardware Instrumentation Package

### HMA

high memory area

### HPFS

High Performance File System

### Hz

hertz

# I/O

input/output

#### ID

identification

### IDE

integrated drive electronics

### IRQ

interrupt request

### ISA

Industry-Standard Architecture

### JEIDA

Japanese Electronic Industry Development Association

### Κ

kilo- (1024)

### KB

kilobyte(s)

### KB/sec

kilobyte(s) per second

# Kb

kilobit(s)

# Kbps

kilobit(s) per second

# kg

kilogram(s)

### kHz

kilohertz

### LAN

local area network

### lb

pound(s)

# LCD

liquid crystal display

### LED

light-emitting diode

### LIF

low insertion force

### LN

load number

### lpi

lines per inch

# LVD

low voltage differential

```
meter(s)
```

# mА

milliampere(s)

### mAh

milliampere-hour(s)

# MB

megabyte(s)

# Mb

megabit(s)

# Mbps

megabit(s) per second

# MBR

master boot record

# MDA

monochrome display adapter

# MGA

monochrome graphics adapter

# MHz

megahertz

# ММХ

MultiMedia eXtensions

# тт

millimeter(s)

# ms

millisecond(s)

# MS-DOS<sup>®</sup>

Microsoft<sup>®</sup> Disk Operating System

### MTBF

mean time between failures

### тV

millivolt(s)

### NIC

network interface controller

### NiCad

nickel cadmium

### NiMH

nickel-metal hydride

# NMI

nonmaskable interrupt

### ns

nanosecond(s)

### NTFS

NT File System

### NVRAM

nonvolatile random-access memory

# OS/2®

Operating System/2

# ΟΤΡ

one-time programmable

# PAL

programmable array logic

### PCI

Peripheral Component Interconnect

### PCMCIA

Personal Computer Memory Card International Association

#### PGA

pin grid array

### POST

power-on self-test

### ррт

pages per minute

### PQFP

plastic quad flat pack

### PS/2

Personal System/2

### PVC

polyvinyl chloride

### QIC

quarter-inch cartridge

### RAID

redundant arrays of independent disks

### RAM

random-access memory

### RAMDAC

random-access memory digital-to-analog converter

### RCU

**Resource Configuration Utility** 

### REN

ringer equivalence number

### RFI

radio frequency interference

### RGB

red/green/blue

### ROM

read-only memory

### rpm

revolutions per minute

# RTC

real-time clock

# SCA

Single Controller Architecture

### SCSI

small computer system interface

### SDS

Scalable Disk System

### sec

second(s)

### SEC

single-edge contact

### SDRAM

synchronous dynamic random-access memory

### SMB

server management bus

### SNMP

Simple Network Management Protocol

### SRAM

static random-access memory

### SVGA

super video graphics array

### TFT

thin film transistor

### tpi

tracks per inch

### TSR

terminate-and-stay-resident

### UMB

upper memory block

# UPS

uninterruptible power supply

### USOC

Universal Service Ordering Code

# V

volt(s)

# VAC

volt(s) alternating current

### VDC

volt(s) direct current

# **VESA**<sup>®</sup>

Video Electronics Standards Association

### VGA

video graphics array

### VLSI

very-large-scale integration

### VRAM

video random-access memory

### W

watt(s)

### WH

watt-hour(s)

#### ХММ

extended memory manager

#### XMS

eXtended Memory Specification

#### ZIF

zero insertion force

Back to Contents Page